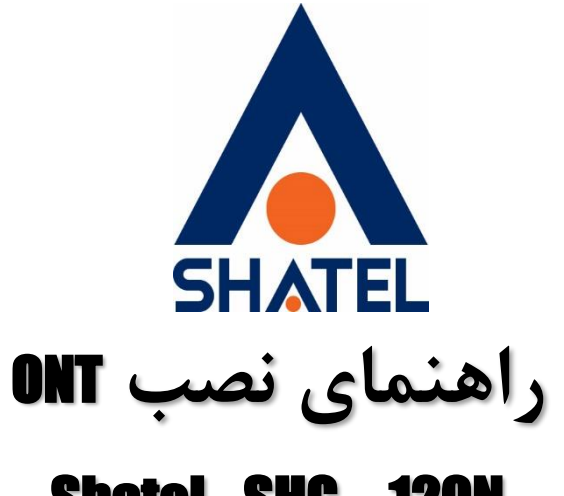

# **Shatel - SHG — 120N**

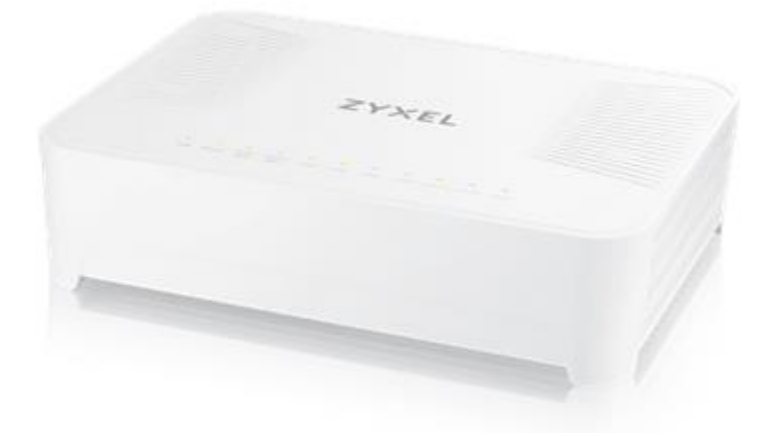

راهنمای نصب Shatel – SHG -120N ONT تاریخ تنظیم : مرداد ۱۴۰۳ گروه شرکتهای شاتل

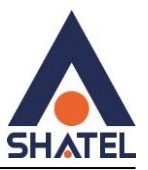

فهرست مطالب

چراغ های ONT

تصویر پشت ONT

نحوه ورود به تنظيمات ONT

صفحه status

صفحه IPv6

PON status

ACS status

تنظيمات اينترنت

**DHCP** 

**Port-Based Filter** 

**MAC-Based Assignment** 

تنظيمات LAN

تنظيمات وايرلس

مشاهده دستگاه متصل به وایرلس

فعال یا غیر فعال کردن SSID

WLAN Security Settings

# **MAC Filter**

cs@shatel.ir

04GL193/00 (#18100856) \f.\/\alpha/n

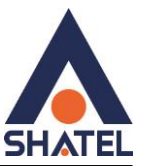

# <u>WPS</u>

WLAN status

تنظيمات اينترنت

**IGMP proxy** 

**DDNS** 

<u>UPNP</u>

<u>RIP</u>

**Ip/port filtering IP V4, IPV6** 

Mac filtering

<u>تنظيمات port forwarding</u>

**URL Blocking** 

**Domain Blacking** 

تنظيمات DMZ

مشاهده دستگاه متصل به ONT

**Bridging** 

**Routing Configuration IPV4, IPV6** 

**QOS policy** 

IPV6

DHCP IPV6

MLD proxy

MLD Snooping

پینگ در مودم

cs@shatel.ir

04GL193/00 (#18100856) \f.\/\alpha/01

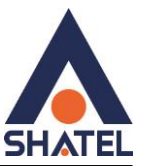

**GPON settings** 

**Multicast VLAN** 

**Reboot** 

**Backup/Restore** 

Password

**Upgrade** 

تنظيمات IPv6, ACL IPv4, IPv6

Time Zone

Title State State

**Reboot timer** 

Log out

**Interface Statistics** 

**Pon statistics** 

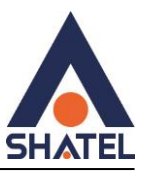

این ONT مخصوص سرویس FTTH است و کابل فیبر نوری به آن متصل می شود.

Username و password ورود به کنسول مودم بر روی برچسبی که در زیر ONT قراردارد درج شده است.

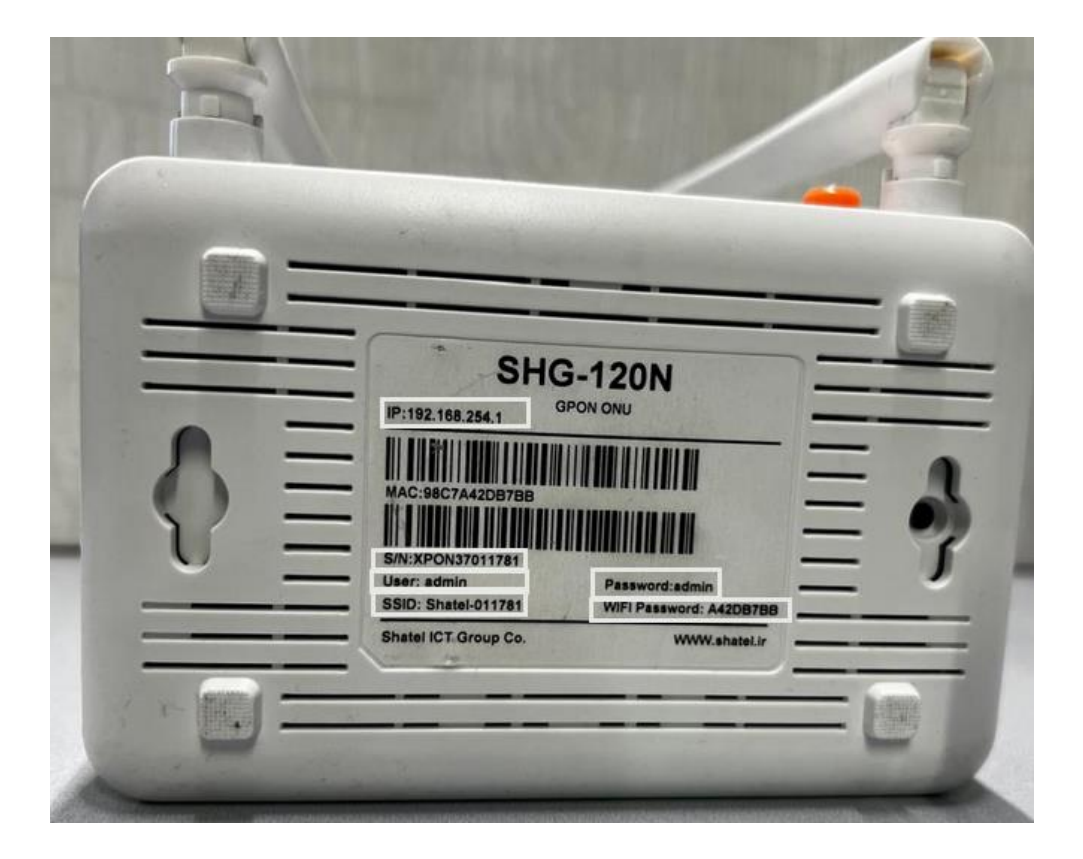

# چراغ های ONT

چراغ PON: بيانگراتصال فيبراست.

چراغ Los: باید خاموش باشد درصورت روشن بودن بیانگر آن است که اتصالات وصل نیست.

چراغ WIFI: روشن بودن چراغ WIFI نشانگر فعال بودن وایرلس است .

چراغ LAN: روشن بودن چراغ LAN به معنى اتصال كابل شبكه است .

# راهنمای نصب Shatel – SHG -120N ONT

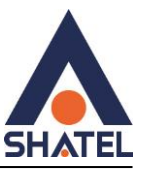

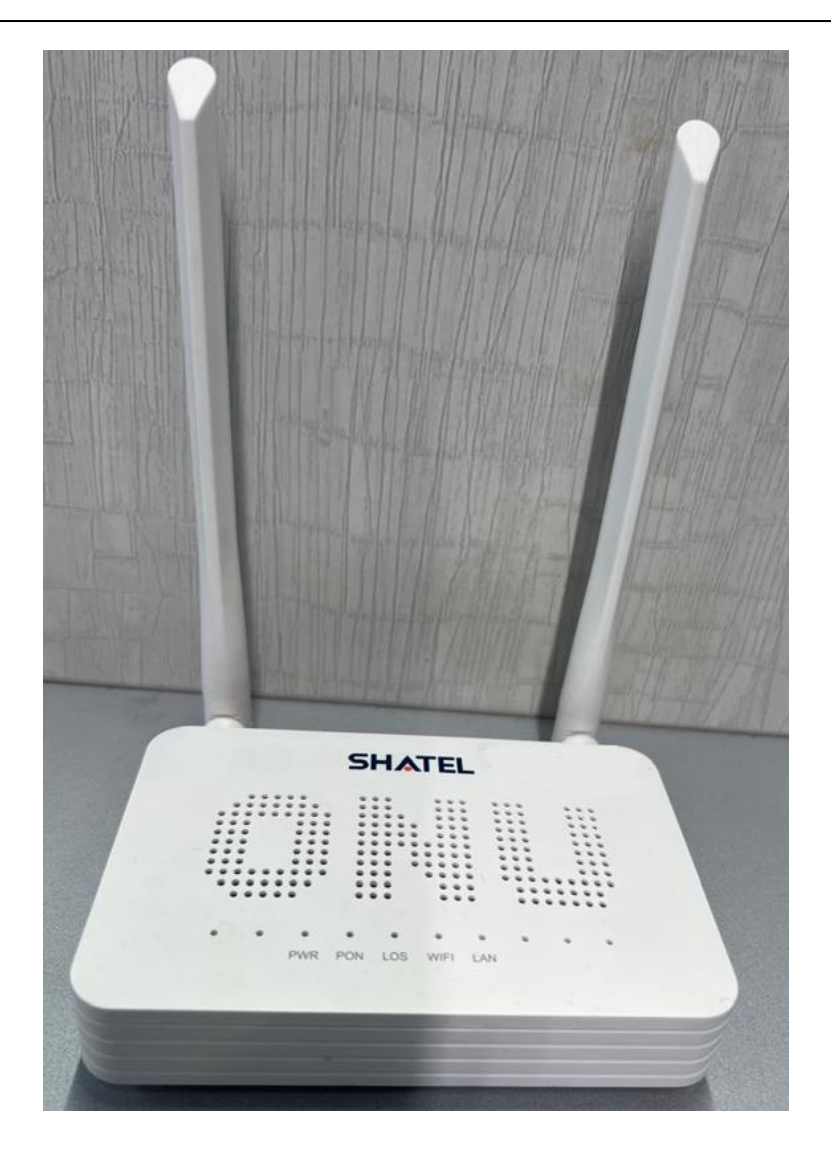

۶

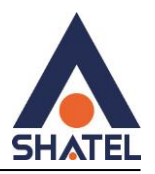

تصویر پشت ON**T**:

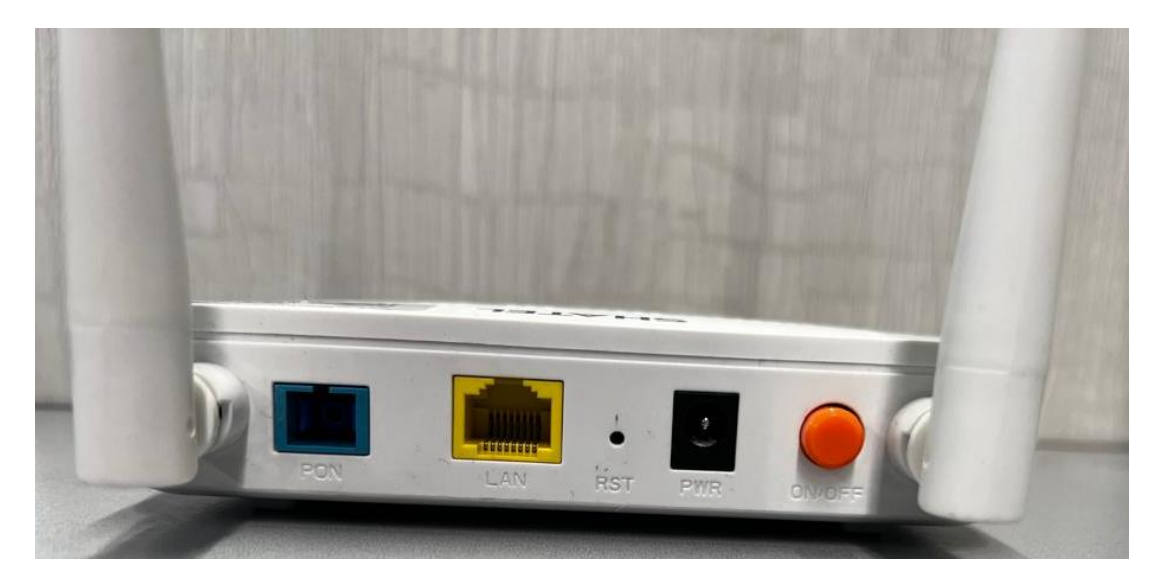

PON: اتصال Patch Cord به ONT است و سوکت آبی رنگ به پشت ONT وصل می شود و سمت دیگر سوکت آبی رنگ به پریز متصل می شود. هنگام اتصال سوکت به جهت شیار روی ONT دقت کنید.

Lan: اتصال کابل شبکه

Reset : با نگه داشتن جسم نوک تیز در روزنه به مدت ۲۰ ثانیه امکان پاک کردن تنظیمات ONT است.

Power: اتصال آداپتور به ONT

On/off: خاموش و روشن کردن ON/

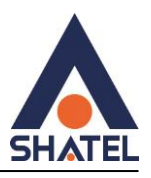

# نحوه ورود به تنظيماتONT

برای ورود به تنظیمات ONT در مروگر قسمت URL آدرس ۱۹۲٬۱۶۸٬۲۵۴٫۱ را وارد کنید.

Username و Password را مطابق شکل وارد کنید.

|              | username | password |
|--------------|----------|----------|
| دسترسی admin | admin    | admin    |

|           | <b>SHAIEL</b> |
|-----------|---------------|
|           |               |
| Username: | admin         |
|           |               |

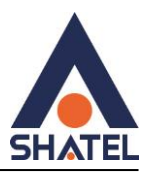

#### صفحه status

دراین صفحه امکان مشاهده اطلاعات پیش فرض ONT وجود دارد.

|             | Device Status        |                |                  | allines of the dest    |            |           |                       |  |  |
|-------------|----------------------|----------------|------------------|------------------------|------------|-----------|-----------------------|--|--|
| Status      | I his page shows the | current status | and some basic s | ettings of the device. |            |           |                       |  |  |
| > Device    | System               |                |                  |                        |            |           |                       |  |  |
| 10.00       | Model Name           |                |                  | SHG-120N               |            |           |                       |  |  |
| PA0         | GPON SN              |                |                  | XPON37011781           |            |           |                       |  |  |
| PON         | Hardware Version     |                |                  | 02A5B1                 |            |           |                       |  |  |
| TR69 Status | Software version     |                |                  | M120-240613            |            |           |                       |  |  |
|             | Build Time           |                |                  | 2024/06/13/19:50:55    |            |           |                       |  |  |
|             | Register Time        |                |                  | 1 min                  |            |           |                       |  |  |
|             | MAC                  |                |                  | 98c7a42db7bb           |            |           |                       |  |  |
|             | Uptime               |                |                  | 1 min                  |            |           |                       |  |  |
|             | Firmware Version     |                |                  | M120-240613            |            |           |                       |  |  |
|             | CPU Usage            |                |                  | 10%                    |            |           |                       |  |  |
|             | Memory Usage         | Memory Usage   |                  |                        |            |           |                       |  |  |
|             | Name Servers         |                |                  |                        |            |           |                       |  |  |
|             | IPv4 Default Gateway |                |                  |                        |            |           |                       |  |  |
|             | FEC Errors:          |                |                  | 0                      |            |           |                       |  |  |
|             | LAN Configuration    |                |                  |                        |            |           |                       |  |  |
|             | IP Address           |                |                  | 192.168.254.3          |            |           |                       |  |  |
|             | Subnet Mask          |                |                  | 255.255.255.0          |            |           |                       |  |  |
|             | DHCP Server          |                |                  | Enabled                |            |           |                       |  |  |
|             | MAC Address          |                |                  | 98C7A42DB7BB           |            |           |                       |  |  |
|             | WIFI Status          |                |                  |                        |            |           |                       |  |  |
|             | SSID                 | Band           | Channel          | Bandwidth              | Encryption | Standards | Clients               |  |  |
|             | Shatel-Fiber-1781    | 2.4G           | 10               | Auto                   | WPA2 Mixed | b/g/n     | 0                     |  |  |
|             | ACL Table            |                |                  |                        |            |           | Activate Windo        |  |  |
|             | State                | 1              | Interface        | IP Address             | Service    | -5        | Go to Perttings to ac |  |  |
|             | Enable               |                | LAN              | 192.168.254.0-         | any        |           | -                     |  |  |

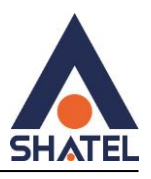

#### صفحه IPv6

در اين صفحه امكان مشاهده خلاصه وضعيت تنظيمات IPV6 وجود دارد.

| us LAN      | WLAN | WAN            | Services       | Advance          | Diagn     | ostics     | Admin           | Statistics |
|-------------|------|----------------|----------------|------------------|-----------|------------|-----------------|------------|
|             |      | IPv6 Sta       | tus            | ent system statu | s of IPv6 |            |                 |            |
| itus        |      | ins page s     |                |                  |           |            |                 |            |
| Device      |      | LAN CO         | nfiguration    |                  |           |            |                 |            |
|             |      | IPv6 Add       | ress           |                  |           |            |                 |            |
| IPv6        |      | IPv6 Link      | -Local Addre   |                  |           | fe80::9ac1 | 7:a4ff:fe2d:952 | b/64       |
| PON         |      | Prefix (       | elegation      |                  |           |            |                 |            |
| TR69 Status |      | Prefix         | , and a second |                  |           |            |                 |            |
|             |      | 1 CONCIDENTIAL |                |                  |           |            |                 |            |
|             |      | WAN Co         | onfiguration   |                  |           |            |                 |            |
|             |      | Interface      | VLAN           | ID Connec        | tion Type | Prot       | ocol            | IP Address |
|             |      | Refresh        | 1              |                  |           |            |                 |            |

# صفحه PON status و مشاهده PON status

امکان مشاهده RX power از صفحه PON status وجود دارد که این عدد باید کمتر از ۲۷- باشد (از ۲۷- تا صفر)

|               |   | PON<br>This pa | Status   | rent system stati | is of PON     |             |  |  |  |
|---------------|---|----------------|----------|-------------------|---------------|-------------|--|--|--|
| Status        |   | PON            | Status   | ioni oyotom otati |               |             |  |  |  |
| > Device      |   | Temp           | perature |                   | 21.992188     |             |  |  |  |
| > IPv6        |   | Volta          | ge       |                   | 3.364200      | v           |  |  |  |
| > PON         |   | Tx Po          | ower     |                   | -inf dBm      |             |  |  |  |
| > TR69 Status | 3 | Rx Power       |          | -inf dBm          |               |             |  |  |  |
|               |   | Bias Current   |          |                   | 6.250000 r    | 6.250000 mA |  |  |  |
|               |   | GPON Status    |          |                   |               |             |  |  |  |
|               |   | ONU            | State    |                   | 01            | 01          |  |  |  |
|               |   | ONU            | D        |                   | 21390899      | 2139089912  |  |  |  |
|               |   | LOID           | Status   |                   | Initial Statu | s           |  |  |  |

۱۰

cs@shatel.ir

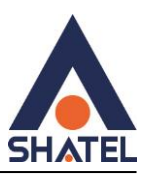

# **TR069 Status**

نمایش وضعیت فعال یا غیر فعال بودن ACS در این قسمت قابل مشاهده می باشد.

| atus LAN | WLAN | WAN             | Services                  | Advance            | Diagnostics | Admin | Statistics |  |  |
|----------|------|-----------------|---------------------------|--------------------|-------------|-------|------------|--|--|
|          |      | TR69<br>This pa | Status<br>ge shows the cu | rrent tr69 status. |             |       |            |  |  |
| tus      |      | TR6             | TR69 Status               |                    |             |       |            |  |  |
| Device   |      | Infor           | m State                   |                    | NONE        |       |            |  |  |
| IPv6     |      | ACS             | connect reque             | st state           | None        |       |            |  |  |
|          |      | 100002          |                           |                    |             |       |            |  |  |

### DHCP

در این صفحه می توانید تنظیمات DHCP را تغییر دهید .

|                        | DHCP Settings                                           | ra NHCD Server and NHCD Delay                                                                                                    |
|------------------------|---------------------------------------------------------|----------------------------------------------------------------------------------------------------|
| AN DHCP                | DHCP Mode:                                              | ○ NONE ○ DHCP Relay                                                                                                    |
| LAN Interface Settings | Enable the DHCP Server if<br>on your LAN. The device of | you are using this device as a DHCP server. This page lists the IP address pools available to hos<br>tistributes numbers in the pool to hosts on your network as they request Internet access. |
|                        | LAN IP Address: 192.168.                                | 254.1 Subnet Mask: 255.255.255.0                                                                                                    |
|                        | IP Pool Range:                                          | 192.168.254.2 - 192.168.254.254 Show Client                                                                                                    |
|                        | Subnet Mask:                                            | 255.255.255.0                                                                                                    |
|                        | Max Lease Time:                                         | 86400 seconds (-1 indicates an infinite lease)                                                                                                    |
|                        | DomainName:                                             | bbrouter                                                                                                    |
|                        | Gateway Address:                                        | 192.168.254.1                                                                                                    |
|                        | DNS option:                                             | 🖲 Use DNS Relay ု 🔿 Set Manualiy                                                                                                    |

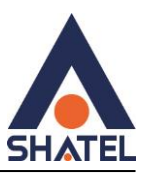

# **Port-Based Filter**

در این صفحه شما میتوانید تنظیماتی را برای محدود کردن یا مجازکردن دسترسی دستگاهها به شبکه براساس پورتهای مختلف اعمال کنید.

|                          | DHCP Settings<br>This page is used to configur            | e DHCP Server and DHCP Relay.                                                                                                    |
|--------------------------|-----------------------------------------------------------|----------------------------------------------------------------------------------------------------|
| > DHCP                   | DHCP Mode:                                                | ○ NONE ○ DHCP Relay                                                                                                    |
| > LAN Interface Settings | Enable the DHCP Server if y<br>on your LAN. The device di | you are using this device as a DHCP server. This page lists the IP address pools available to host<br>istributes numbers in the pool to hosts on your network as they request Internet access. |
|                          | LAN IP Address: 192.168.2                                 | 54.1 Subnet Mask: 255.255.255.0                                                                                                    |
|                          | IP Pool Range:                                            | 192.168.254.2 - 192.168.254.254 Show Client                                                                                                    |
|                          | Subnet Mask:                                              | 255.255.255.0                                                                                                    |
|                          | Max Lease Time:                                           | 86400 seconds (-1 indicates an infinite lease)                                                                                                    |
|                          | DomainName:                                               | bbrouter                                                                                                    |
|                          | Gateway Address:                                          | 192.168.254.1                                                                                                    |
|                          | DNS option:                                               | Ise DNS Relay ○ Set Manually                                                                                                    |

#### Port-Based Filter

This page is used to configure the Port-Based Filtering.

| Filter DHCP Discover packet |           |
|-----------------------------|-----------|
| LAN_1                       |           |
| WLAN0                       |           |
| WLAN0-AP1                   | WLAN0-AP2 |
| WLAN0-AP3                   | WLAN0-AP4 |
| Apply Changes Close         |           |

# **MAC-Based Assignment**

در این صفحه می توانید (آدرس IP خاص را به یک دستگاه خاص) که توسط آدرس MAC آن شناخته می شود اختصاص دهید.

cs@shatel.ir

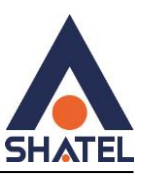

| tus LAN WLAN           | WAN Services A                                                                                                    | dvance                                   | Diagnostics                                                                            | Admin                                             | Statistics                                              |
|------------------------|----------------------------------------------------------------------------------------------------|------------------------------------------|----------------------------------------------------------------------------------------|---------------------------------------------------|---------------------------------------------------------|
|                        | DHCP Settings<br>This page is used to configure                                                                    | DHCP Server                              | and DHCP Relay.                                                                        |                                                   |                                                         |
| DHCP                   | DHCP Mode:                                                                                                    | ONONE                                    | O DHCP Relay                                                                           | DHCP Server                                       |                                                         |
| LAN Interface Settings | Enable the DHCP Server if yo<br>on your LAN. The device dis                                                        | ou are using t<br>tributes numb          | his device as a DH<br>ers in the pool to i                                             | ICP server. This pa<br>hosts on your netw         | age lists the IP address p<br>vork as they request inte |
|                        | LAN IP Address: 192.168.25                                                                                         | 4.1 Subnet                               | Mask: 255.255.2                                                                        | 55.0                                              |                                                         |
|                        | LAN IP Address: 192.168.25<br>IP Pool Range:                                                                       | 4.1 Subnet                               | Mask: 255.255.2                                                                        | 55.0<br>- 192.168.254                             | 254 Show Client                                         |
|                        | LAN IP Address: 192.168.25<br>IP Pool Range:<br>Subnet Mask:                                                       | 4.1 Subnet                               | Mask: 255.255.2<br>92.168.254.2<br>55.255.255.0                                        | 55.0<br>- 192.168.254                             | 254 Show Client                                         |
|                        | LAN IP Address: 192.168.25<br>IP Pool Range:<br>Subnet Mask:<br>Max Lease Time:                                    | 4.1 Subnet<br>19<br>29<br>84             | Mask: 255.255.2<br>92.168.254.2<br>55.255.255.0<br>6400 sec                            | 55.0<br>- 192.168.254<br>onds (-1 indicates       | 254 Show Client<br>an infinite lease)                   |
|                        | LAN IP Address: 192.168.25<br>IP Pool Range:<br>Subnet Mask:<br>Max Lease Time:<br>DomainName:                     | 4.1 Subnet<br>19<br>2:<br>84<br>61       | Mask: 255.255.2<br>92.168.254.2<br>55.255.255.0<br>3400 sec<br>prouter                 | 55.0<br>= [192.168.254<br>]<br>onds (-1 indicates | 254 Show Client<br>an infinite lease)                   |
|                        | LAN IP Address: 192.168.25<br>IP Pool Range:<br>Subnet Mask:<br>Max Lease Time:<br>DomainName:<br>Gateway Address: | 4.1 Subnet<br>19<br>22<br>84<br>bi<br>19 | Mask: 255.255.2<br>32.168.254.2<br>55.255.255.0<br>3400 sec<br>prouter<br>32.168.254.1 | 55.0<br>- 192.168.254<br>onds (-1 indicates       | 254 Show Client<br>an infinite lease)                   |

در این قسمت آدرس IP, mac دستگاه مورد نظر را اضافه کنید .

#### MAC-Based Assignment

This page is used to configure the static IP base on MAC Address. You can assign/delete the static IP. The Host MAC Address, please input a string with hex number. Such as 00-d0-59c6-12-43. The Assigned IP Address, please input a string with digit. Such as 192.168.1.100.

| MAC Add   | lress (xx-xx-xx-xx-xx):      |       |                     |
|-----------|------------------------------|-------|---------------------|
| Assigned  | d IP Address (xxx.xxx.xxx.xx | cx):  |                     |
| Assign IF | Delete Assigned IP           | Close |                     |
| MAC-Ba    | sed Assignment Table         |       |                     |
| Select    | MAC Address                  |       | Assigned IP Address |

# Lan interface settings

در این صفحه امکان تغییرتنظیماتIP وجود دارد.

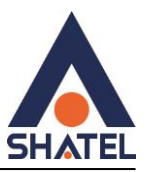

| Status                   | LAN | WLAN        | WAN   | Services          | Advance           | Diagnostics           | Admin           | Statistics         |             |
|--------------------------|-----|-------------|-------|-------------------|-------------------|-----------------------|-----------------|--------------------|-------------|
|                          |     |             | LANI  | nterface Set      | ttings            |                       |                 |                    |             |
| LAN                      |     |             | etc   | ge is used to con | figure the LAN in | terface of your Devic | e. Here you may | / change the setti | ng for IP a |
| > DHCP                   |     |             | Inter | faceName:         | 1                 | Ond                   |                 |                    |             |
| > LAN Interface Settings |     | IP Address: |       |                   | 192.168.254.1     |                       |                 |                    |             |
|                          |     |             | Subr  | iet Mask:         |                   | 255.255.255.0         | ĥ               |                    |             |
|                          |     |             | IPv6  | Address Mode:     |                   | ● Auto ○ Manual       |                 |                    |             |
|                          |     |             | IPv6  | Address:          |                   |                       |                 |                    |             |
|                          |     |             | IPv6  | Prefix Length:    |                   | 0                     |                 |                    |             |
|                          |     |             | IP Ve | rsion:            |                   | IPv4/IPv6 v           |                 |                    |             |
|                          |     |             | IGMP  | Snooping:         |                   | Olisabled Schabled    |                 |                    |             |
|                          |     |             | Ethe  | rnet to Wireless  | Blocking:         | Disabled O Enab       | led             |                    |             |
|                          |     |             | Mac   | Based Tag Decis   | sion:             | O Disabled 🔵 Enab     | led             |                    |             |

Apply Changes

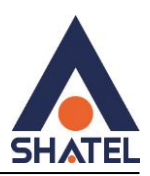

# تنظيمات وايرلس

در صورت فعال بودن Disable WLAN Interface وايرلس غيرفعال مى شود.

Band : می توان باند را روی حالت های (B, G, B+G, N, G+N, B+G+N) انتخاب کرد که بهتراست در حالت ( B+G+N)باشد.

Channel Width: جهت تغيير فركانس و بهبود اتصال دستگاه ها به صورت وايرلس

Channel Number: تغییر Channelدر زمان هایی به کار برده می شود که فرکانس ارتباط وایرلس با دیگر فرکانس های موجود در محیط تداخل داشته باشد و همین امر باعث قطعی شبکه وایرلس و یا تضعیف فرکانس آن می شود.

SSID: تغيير نام وايرلس

(%) Radio Power: برای بهبود ارسال و دریافت جهت اتصال وایرلسی بهتراست این گزینه روی ۱۰۰ تنظیم شود.

| Status LAN WLAN     | WAN Services                | Advance           | Diagnostics          | Admin         | Statistics            |         |
|---------------------|-----------------------------|-------------------|----------------------|---------------|-----------------------|---------|
|                     | WLAN Basic Settin           | igs               | ers for WLAN clients | which may cor | meet to your Access P | oint. I |
| vlan0 (2.4GHz)      | wireless encryption setting | igs as well as wi | reless network para  | meters.       |                       |         |
| > Basic Settings    | Disable WLAN Int            | erface            |                      |               |                       |         |
| > Advanced Settings | Band:                       | 2.4 G             | Hz (B+G+N) v         |               |                       |         |
| Security            | Mode:                       | AP v              | Multiple             | AP            |                       |         |
| Access Control      | S SID:                      | Shate             | 1-009569             |               |                       |         |
| WPS                 | Channel Width:              | 40MH              | z ~                  |               |                       |         |
| > Status            | Control Sideband:           | Upper             | · •                  |               |                       |         |
|                     | Channel Number:             | Auto              | ×                    |               |                       |         |
|                     | Radio Power (%):            | 100%              | ~                    |               |                       |         |
|                     | Associated Clients:         | Show              | Active WLAN Clien    | ts            |                       |         |

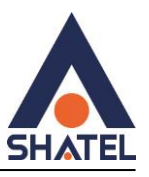

مشاهده دستگاه های متصل به وایرلس

Associated clients به شما این امکان را می دهد تا تعداد دستگاه های متصل به وایرلس را مشاهده کنید.

| Status     | LAN          | WLAN | WAN     | Services           | Advance           | Diagnostics           | Admin            | Statistics           |         |  |
|------------|--------------|------|---------|--------------------|-------------------|-----------------------|------------------|----------------------|---------|--|
|            |              |      | WLAN    | Basic Setti        | ngs               | are for Wit AN effort | n uthich may and | and to your Accord   | Daint 1 |  |
| wian0 (2.4 | (GHz)        |      | wireles | s encryption setti | ngs as well as wi | reless network para   | meters.          | inectito your Access | POINT.  |  |
| > Basic S  | ettings      |      |         | isable WLAN In     | terface           |                       |                  |                      |         |  |
| > Advanc   | ed Settings: | 2    | Band    | :                  | 2.4 GHz (B+G+N) ~ |                       |                  |                      |         |  |
| > Securit  | y            |      | Mode    | e:                 | AP ~              | Multiple              | AP               |                      |         |  |
| > Access   | Control      |      | S SID:  |                    | Shate             | 1-009569              |                  |                      |         |  |
| > WPS      |              |      | Chan    | nel Width:         | 40MH              | z v                   |                  |                      |         |  |
| > Status   |              |      | Cont    | rol Sideband:      | Upper             | r v                   |                  |                      |         |  |
|            |              |      | Chan    | nel Number:        | Auto              | *                     |                  |                      |         |  |
|            |              |      | Radio   | Power (%):         | 100%              | ~                     |                  |                      |         |  |
|            |              |      | Asso    | ciated Clients:    | Show              | v Active WLAN Clien   | Its              |                      |         |  |

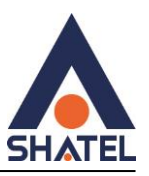

# فعال یا غیر فعال کردن SSID

با فعال کردن Broadcast SSID امکان مخفی کردن اسم وایرلس وجود دارد .

| Status LAN       | WLAN                                           | WAN                     | Services                                            | Advance                                           | Diagno                    | ostics                 | Admin                               | Statistics                        |                       |
|------------------|------------------------------------------------|-------------------------|-----------------------------------------------------|---------------------------------------------------|---------------------------|------------------------|-------------------------------------|-----------------------------------|-----------------------|
| wlan0 (2.4GHz)   |                                                | WLAN<br>These<br>should | Advanced<br>settings are only f<br>not be changed u | Settings<br>for more technica<br>nless you know t | By advance<br>what effect | d users w<br>the chang | ho have a suffi<br>les will have on | cient knowledge<br>your Access Po | about WLAN. T<br>int. |
| > Basic Settings |                                                | Frag                    | ment Threshold                                      | Ŀ                                                 | 2346                      | (256-2                 | 346)                                |                                   |                       |
| Advanced Setti   | ngs                                            | RTS                     | Threshold:                                          |                                                   | 2347                      | (0-234                 | 7)                                  |                                   |                       |
| Security         |                                                | Beac                    | on Interval:                                        |                                                   | 100                       | (20-1                  | 024 ms)                             |                                   |                       |
| Access Control   |                                                | DTIM                    | Period:                                             |                                                   | 1                         | (1-25                  | 5)                                  |                                   |                       |
| WPS              |                                                | Data                    | Rate:                                               |                                                   | Auto 🗸                    |                        |                                     |                                   |                       |
| Status           | Preamble Type:  Short Preamble  Short Preamble |                         |                                                     |                                                   |                           |                        |                                     |                                   |                       |
|                  |                                                | Broa                    | dcast SSID:                                         |                                                   | Enabled                   | Olisabl                | ed                                  |                                   |                       |
|                  |                                                | Relay                   | Blocking:                                           |                                                   | C Enabled                 | Disable                | ed                                  |                                   |                       |
|                  |                                                | Prote                   | ection:                                             | (                                                 | Enabled                   | Oisable                | ed                                  |                                   |                       |
|                  |                                                | Aggr                    | egation:                                            | (                                                 | Enabled                   | O Disabl               | ed                                  |                                   |                       |
|                  |                                                | Shor                    | t GI:                                               | (                                                 | Enabled                   | O Disabl               | ed                                  |                                   |                       |
|                  |                                                | ТХ Ы                    | eamforming:                                         |                                                   | Enabled                   | O Disabl               | ed                                  |                                   |                       |
|                  |                                                | MU N                    | IIMO:                                               | (                                                 | C Enabled                 | Oisabl                 | ed                                  |                                   |                       |
|                  |                                                | Multi                   | cast to Unicast:                                    |                                                   | Enabled                   | O Disabl               | ed                                  |                                   |                       |
|                  |                                                | WMA                     | Support                                             |                                                   | Enabled Disabled          |                        |                                     |                                   |                       |

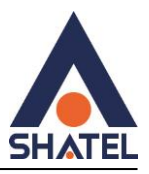

# **WLAN Security Settings**

در صورتی که بخواهید بر روی شبکه وایرلس خود پسورد بگذارید شما میتوانید به عنوان پیشنهاد نوع Encryption را WPA2Mixed انتخاب کنید. تا کادر Pre-Shared Key باز شود و می توانید پسورد مورد نظر خود را قراردهید.

| Status LAN WLAN   | WAN Services Adva                | nce Diagnostics             | Admin                                            | Statistics                 |  |  |  |
|-------------------|----------------------------------|-----------------------------|--------------------------------------------------|----------------------------|--|--|--|
|                   | WLAN Security Settings           | All accurity Turn on WED or | WDA by using I                                   | accustion Vaux could prove |  |  |  |
| vlan0 (2.4GHz)    | access to your wireless network. | An security. Turn on WEP of | TYPA by using t                                  | cherypaon neys could preve |  |  |  |
| Basic Settings    | SSID Type:                       | Root AP - Shatel-0095       | 69 ~                                             |                            |  |  |  |
| Advanced Settings | Encryption:                      | WPA2 Mixed v                |                                                  |                            |  |  |  |
| Security          | Authentication Mode:             | C Enterprise (RADIUS)       | C Enterprise (RADIUS)  Personal (Pre-Shared Key) |                            |  |  |  |
| Access Control    | WPA Cipher Suite:                | 🖾 TKIP 🖾 AES                | TKIP TAES                                        |                            |  |  |  |
| WPS               | WPA2 Cipher Suite:               | 🖾 TKIP 🖾 AES                |                                                  |                            |  |  |  |
| - Status          | Group Key Update Timer:          | 86400                       |                                                  |                            |  |  |  |
| status            | Pre-Shared Key Format:           | Passphrase                  | ~                                                |                            |  |  |  |
|                   | Pre-Shared Key                   |                             |                                                  | show password              |  |  |  |

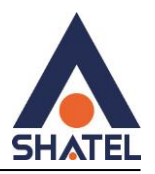

### تنظيمات Mac Filter

در صورت انتخاب گزینه "Allowed Listed" فقط دستگاه های WLAN که آدرس MAC آنها درلیست کنترل دسترسی قراردارد، قادر به اتصال به نقطه دسترسی شما خواهند بود.

در صورت انتخاب گزینه "Deny Listed" دستگاه های WLAN که در لیست قرار دارند، قادر به اتصال به نقطه دسترسی شما نخواهند بود.

در صورت انتخاب گزینه "Mac Filter " Disabled غیرفعال می شود.

|           |              | WLAN | WAN                       | Services                                                                                                    | Advance                              | Diagnostics                                    | Admin                             | Statistics                                                     |                            |
|-----------|--------------|------|---------------------------|----------------------------------------------------------------------------------------------------|--------------------------------------|------------------------------------------------|-----------------------------------|----------------------------------------------------------------|----------------------------|
|           |              |      | WLAN A                    | ccess Co                                                                                                    | ntrol                                |                                                |                                   |                                                                |                            |
| wlan0 (2. | 4GHz)        |      | If you choo<br>connect to | ose 'Allowed L<br>your Access                                                                                                    | isted", only thos<br>Point. When 'De | e WLAN clients whos<br>my Listed' is selected, | e MAC addresse<br>these WLAN clie | s are in the access control<br>ints on the list will not be ab | list will be<br>le to conr |
| > Basic S | Settings     |      | Access Po                 | oint.                                                                                                    |                                      |                                                |                                   |                                                                |                            |
| > Advand  | ced Settings |      | Mode:                     |                                                                                                    |                                      | Disabled ~                                     |                                   | Apply Changes                                                  |                            |
| > Securi  | ty           |      | MAC Ad                    | idress:                                                                                                    |                                      |                                                | (ex. 00E08671                     | 0502)                                                          |                            |
|           | s Control    |      | Add                       | Reset                                                                                                    |                                      |                                                |                                   |                                                                |                            |
| > Access  |              |      |                           | a second second s |                                      |                                                |                                   |                                                                |                            |
| > Access  |              |      | Curren                    | nt Access Co                                                                                                    | ntrol List                           |                                                |                                   |                                                                |                            |

در قسمت Mac Address دستگاه مورد نظروارد کنید و بعد ازآن گزینه add ودرآخر apply changes را انتخاب کنید .

۱۹

در قسمت Mac Address : Current Access Control List مورد نظر را می توانید حذف کنید.

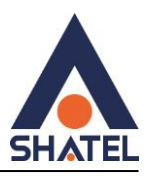

# تنظيمات WPS :

WPSحتما مي بايست غيرفعال شود.

| itatus LAN WLAN     | WAN Services Advance                                                                      | Diagnostics Admin                                                         | Statistics                                            |  |  |  |
|---------------------|-------------------------------------------------------------------------------------------|---------------------------------------------------------------------------|-------------------------------------------------------|--|--|--|
|                     | Wi-Fi Protected Setup                                                                     |                                                                           |                                                       |  |  |  |
| wian0 (2.4GHz)      | This page allows you to change the setting<br>automically syncronize its setting and conn | for WPS (Wi-Fi Protected Setup). U<br>ect to the Access Point in a minute | Jsing this feature could let your vithout any hassle. |  |  |  |
| > Basic Settings    | Disable WPS                                                                               |                                                                           |                                                       |  |  |  |
| > Advanced Settings | WPS Status:                                                                               | Configured Ounce                                                          | onfigured                                             |  |  |  |
| > Security          | Auto-lock-down state:                                                                     | Unlocked Unlock                                                           |                                                       |  |  |  |
| > Access Control    | Self-PIN Number:                                                                          | 12345670 R                                                                | 12345670 Regenerate PIN                               |  |  |  |
| > WPS               | Push Button Configuration:                                                                | Start PBC                                                                 |                                                       |  |  |  |
| > Status            | Apply Changes Reset                                                                       |                                                                           |                                                       |  |  |  |
|                     | Current Key Info                                                                          |                                                                           |                                                       |  |  |  |
|                     | Authentication                                                                            | Encryption                                                                | Key                                                   |  |  |  |
|                     | WPA2-Mixed PSK                                                                            | TKIP+AES                                                                  | A42D952                                               |  |  |  |

# **WLAN Status**

خلاصه ای ازوضعیت تنظیمات وایرلس مشاهده می شود.

cs@shatel.ir

۲۰

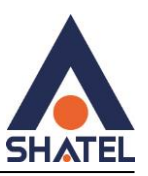

|                   | -               |                              |                   |             |         |            |
|-------------------|-----------------|------------------------------|-------------------|-------------|---------|------------|
| tatus LAN WLAN    | WAN             | Services                     | Advance           | Diagnostics | Admin   | Statistics |
|                   | WLAI<br>This pa | N Status<br>age shows the WL | AN current statu: | 5.          |         |            |
| rlan0 (2.4GHz)    | WL              | AN Configuratio              | n                 |             |         |            |
| Basic Settings    | Mod             | e                            |                   | AP          |         |            |
| Advanced Settings | Band            | 1                            |                   | 2.4 GHz (I  | B+G+N)  |            |
| Security          | SSID            |                              |                   | Shatel-009  | 9569    |            |
| Access Control    | Char            | nnel Number                  |                   | 9           |         |            |
| une               | Encr            | yption                       |                   | WPA2 Mbs    | ed      |            |
| WPS               | BSSI            | D                            |                   | 98:c7:a4:2  | d:95:2b |            |
| Status            | Ass             | ociated Clients              |                   | 0           |         |            |

تنظيمات اينترنت

این ONT نیازی به تنظیم VLAN ندارد و غیرفعال باشد .

Channel Mode: روی حالت PPPOE باشد.

Connection Type : روی Internet\_Tr069 باشد.

در قسمت Username, Password اطلاعاتی که به عنوان شناسه کاربری و رمز عبور از شاتل دریافت کرده اید را ثبت بفرمایید.

# راهنمای نصب Shatel – SHG -120N ONT

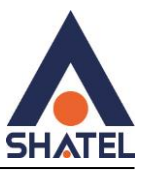

| Status LAN WLAN | WAN Services Adv                   | ance Diagnostics Admin Statistics |  |  |  |  |  |
|-----------------|------------------------------------|-----------------------------------|--|--|--|--|--|
|                 | This page is used to configure the | parameters for PONWAN             |  |  |  |  |  |
| WAN             |                                    |                                   |  |  |  |  |  |
| > PON WAN       | Enable VI AN:                      | 0                                 |  |  |  |  |  |
|                 |                                    |                                   |  |  |  |  |  |
|                 | 902 4- M-H                         |                                   |  |  |  |  |  |
|                 | 602.1p_Wark                        |                                   |  |  |  |  |  |
|                 | Channel Mode:                      | PPPoe V                           |  |  |  |  |  |
|                 | Enable NAPT:                       |                                   |  |  |  |  |  |
|                 | Enable QOS:                        |                                   |  |  |  |  |  |
|                 | Connection Type:                   |                                   |  |  |  |  |  |
|                 | Connection Type:                   |                                   |  |  |  |  |  |
|                 | MTU:                               | 1492                              |  |  |  |  |  |
|                 | Enable IGMP-Proxy:                 |                                   |  |  |  |  |  |
|                 | Enable MLD-Proxy:                  |                                   |  |  |  |  |  |
|                 | IP Protocol:                       | IFV4 ×                            |  |  |  |  |  |
|                 | PPP Settings:                      | PPP Settings:                     |  |  |  |  |  |
|                 | UserName:                          |                                   |  |  |  |  |  |
|                 | Password:                          |                                   |  |  |  |  |  |
|                 | Туре:                              | Continuous ~                      |  |  |  |  |  |
|                 | Idle Time (sec):                   |                                   |  |  |  |  |  |
|                 | Authentication Method:             | AUTO ~                            |  |  |  |  |  |
|                 | AC-Name:                           |                                   |  |  |  |  |  |
|                 | Service-Name:                      |                                   |  |  |  |  |  |
|                 | Port Mapping:                      |                                   |  |  |  |  |  |
|                 | LAN_1                              |                                   |  |  |  |  |  |
|                 | U WLAN0                            |                                   |  |  |  |  |  |
|                 | WLAN0-AP1                          | WLAN0-AP2                         |  |  |  |  |  |
|                 | WLAN0-AP3                          | WLAN0-AP4                         |  |  |  |  |  |

٢٢

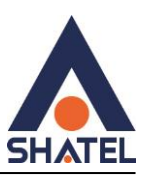

# **IGMP** proxy

هدف از پروکسی IGMP این است که یک روتر چند بخشی را فعال کند تا اطلاعات عضویت گروه چند بخشی را یاد بگیرد و بتواند بسته های چند بخشی را بر اساس اطلاعات عضویت گروه ارسال کند.

| 5HATEL          |                                                                                                    |                                                                                             |  |  |  |
|-----------------|----------------------------------------------------------------------------------------------------|---------------------------------------------------------------------------------------------|--|--|--|
| Status LAN WLAN | WAN Services Advance Diagnostics                                                                                                    | Admin Statistics                                                                            |  |  |  |
| Service         | IGMP Proxy Configuration<br>IGMP proxy enables the system to issue IGMP host messages<br>IGMP interfaces. The system acts as a proxy for its hosts whe | on behalf of hosts that the system discovered thr<br>en you enable it by doing the follows: |  |  |  |
| > IGMP Proxy    | . Enable IGMP proxy on WAN interface (upstream), which conn<br>. Enable IGMP on LAN interface (downstream), which connect                              | nects to a router running IGMP.<br>s to its hosts.                                          |  |  |  |
| > Dynamic DNS   | Multicast Allowed:                                                                                                    | 🔿 Disable 🔘 Enable                                                                          |  |  |  |
| > UPnP          | Robust Count:                                                                                                    | 2                                                                                           |  |  |  |
| > RIP           | Last Member Query Count:                                                                                                    | 2                                                                                           |  |  |  |
|                 | Query Interval:                                                                                                    | 15 (seconds)                                                                                |  |  |  |
| Firewall        | Query Response Interval:                                                                                                    | 100 (*100ms)                                                                                |  |  |  |
|                 | Group Leave Delay:                                                                                                    | 2000 (ms)                                                                                   |  |  |  |

Apply Changes

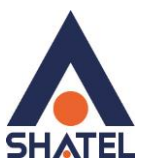

# DDNS

DDNS مخفف کلمه DDNS است و سرویسی است که در حال حاضر شاتل به عنوان جایگزینی برای Dynamic Domain Name Services مخفف کلمه

تنظیمات DDNS به صورت زیر انجام می شود:

ابتدا گزینه Enable را فعال کنید .

DDNS Provider: تمامی این سرویسها (No-IP ،TZO ،DynDNS.org) سرویسهای Dynamic DNS یا DDNS هستند که به شما این امکان را میدهند تا از یک نام دامنه ثابت برای دسترسی به دستگاههای خود استفاده کنید.

| Status LAN    | WLAN WA | N Service:        | s Advance     | Diagnostics            | Admin           | Statistics                     |  |  |
|---------------|---------|-------------------|---------------|------------------------|-----------------|--------------------------------|--|--|
|               | D       | ynamic DNS (      | Configuration | mic DNS address from [ | OvnDNS ore or 1 | 120 or No-IP. Here you can Add |  |  |
| Service       | c       | nfigure Dynamic D | WS.           |                        | ,               |                                |  |  |
| > IGMP Proxy  |         | Enable:           |               |                        |                 |                                |  |  |
| > Dynamic DNS |         | DDNS Provider:    |               | DynDNS.org v           |                 |                                |  |  |
| > UPnP        |         | Hostname:         |               |                        |                 |                                |  |  |
| > RIP         |         | interface         |               | ppp0 ~                 |                 |                                |  |  |
| Fi            |         | DynDns Settings   |               |                        |                 |                                |  |  |
| ritewali      |         | UserName:         |               |                        |                 |                                |  |  |
|               |         | Password:         |               |                        |                 |                                |  |  |
|               |         | TZO Settings      |               |                        |                 |                                |  |  |
|               |         | Email:            |               |                        |                 |                                |  |  |
|               |         | Key:              |               |                        |                 |                                |  |  |
|               |         | Add Modify        | Remove        |                        |                 |                                |  |  |
|               |         | Dynamic DNS T     | able          |                        |                 |                                |  |  |
|               |         | land Frank        |               | Handleren              |                 |                                |  |  |

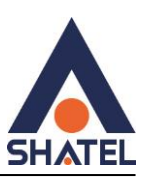

#### UPNP

یک پروتکل شبکه است که به برنامهها ودستگاهها اجازه میدهد در ONT به طور خودکار پورتها را باز کند تا بیرون از شبکه ارتباط برقرار کنند. UPnP به پیکربندی خاصی نیاز ندارد و فقط کافی است آن را در ONT و دستگاه مورد نظر فعال کنیم. از نظر امنیتی بهتر است فعال نشود.

| Status       | LAN   | WLAN | WAN                         | Services                                  | Advance                  | Diagnostics          | Admin          | Statistics      |  |  |
|--------------|-------|------|-----------------------------|-------------------------------------------|--------------------------|----------------------|----------------|-----------------|--|--|
| ervice       |       |      | UPnP<br>This pa<br>will use | Configurati<br>ge is used to con<br>UPnP. | on<br>figure UPnP. The s | system acts as a dae | mon when you ( | enable it and s |  |  |
| > IGMP Proxy |       |      | UPnP                        | 4                                         |                          | Disable      Denable |                |                 |  |  |
| Dynami       | c DNS |      | WAN                         | Interface:                                | [                        | ×                    |                |                 |  |  |
| UPnP         |       |      | Apply                       | Changes                                   |                          |                      |                |                 |  |  |
| DIP          |       |      | -                           |                                           |                          |                      |                |                 |  |  |

RIP

# Routing information Protocol

یک پروتکل مسیریابی برداری فاصله است که برای مسیریابی درشبکه های کامپیوتری از الگوریتم RIP استفاده می شود.

| Status   | LAN    | WLAN | WAN                             | Services                                      | Advance                                         | Diagnostics                                  | Admin                                     | Statistics                                      |                                       |
|----------|--------|------|---------------------------------|-----------------------------------------------|-------------------------------------------------|----------------------------------------------|-------------------------------------------|-------------------------------------------------|---------------------------------------|
| Service  |        |      | RIP Co<br>Enable ti<br>Protocol | onfigurati<br>ne RIP if you a<br>This page is | on<br>re using this devic<br>used to select the | e as a RIP-enabled (<br>interfaces on your d | Vevice to communi<br>Vevice is that use F | cate with others usin<br>RP, and the version of | ng the Routing I<br>of the protocol i |
| > IGMP P | току   |      | RIP:                            | 🖲 Dis                                         | sble 🔿 Enable                                   |                                              | Apply Cha                                 | nges                                            |                                       |
| > Dynam  | ic DNS |      |                                 |                                               |                                                 | her al                                       |                                           |                                                 |                                       |
| > UPnP   |        |      | intern                          | ice:                                          |                                                 |                                              |                                           |                                                 |                                       |
| > RIP    |        |      | Recei                           | ve Mode:                                      |                                                 | NONE V                                       |                                           |                                                 |                                       |
|          |        | -    | Jenu                            | anoue.                                        |                                                 | IIVIIL .                                     |                                           |                                                 |                                       |
| Firewall |        |      | Add                             |                                               |                                                 |                                              |                                           |                                                 |                                       |
|          |        |      | RIP C                           | onfig Table                                   |                                                 |                                              |                                           |                                                 |                                       |
|          |        |      | Selec                           |                                               | Interface                                       |                                              | Receive Mode                              |                                                 | Send Mo                               |
|          |        |      | Delete                          | Selected                                      | Delete All                                      |                                              |                                           |                                                 |                                       |

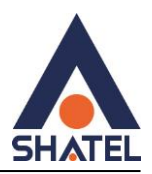

# Ip/port filtering IP V4 , IP V6

برای تنظیمات روی ipv6 ازمنوی Advance گزینه lp/port filtering را انتخاب کنید.

فیلترکردن یا کنترل دسترسی آدرس lp و پورت های مورد نظر در شبکه تنظیمات در قسمت lp/port filtering انجام می شود.

| Status       | LAN WLAN | WAN Servi          | ces Advan                            | ce Diagnostics           | Admin           | Statistics          |                 |
|--------------|----------|--------------------|--------------------------------------|--------------------------|-----------------|---------------------|-----------------|
|              |          | IP/Port Filter     | r <b>ing</b><br>e are used to restri | ct certain types of data | packets through | the Gateway. Use of | such filters ca |
| Service      |          | securing or restri | cting your local net                 | work.                    |                 |                     |                 |
| Firewall     |          | Default Action     | -                                    | ODe                      | ny 💿 Allow      | Appl                | y Changes       |
| > IP/Port Fi | iltering |                    |                                      |                          |                 |                     |                 |
| > MAC Filt   | ering    | Protocol: TCI      | ) v                                  | Rule A                   | ction: 🖲 Den    | y O Allow           |                 |
| > Port For   | warding  | Source IP Add      | ress:                                | Subne                    | t Mask:         | Port:               | · · ·           |
| 5 HDL Bloc   | king     | Destination IP     | Address:                             | Subne                    | t Mask:         | Port:               | C               |
| > Domain I   | Rincking | Add                |                                      |                          |                 |                     |                 |
| · Domain i   | biocking | Current Filte      | Table                                |                          |                 |                     |                 |
| ≥ DMZ        |          |                    |                                      |                          |                 |                     |                 |

# Mac filtering

اعمال mac filtering روی سیستم های متصل با کابل LAN

توجه داشته باشید این قسمت برای فعال کردن مک وایرلس نمی باشد.

| Status LAN WLAN   | WAN Services           | Advance               | Diagnostics               | Admin          | Statistics                      |
|-------------------|------------------------|-----------------------|---------------------------|----------------|---------------------------------|
|                   | MAC Filtering          | e used to restrict or | ertain types of data pac  | kets from your | local network to internet throu |
| Service           | Use of such filters ca | n be helpful in secu  | iring or restricting your | local network. |                                 |
| Firewall          | Mode:                  |                       | 🔿 Whitelist 🔹 BlackL      | ist            | Apply Changes                   |
| IP/Port Filtering |                        |                       |                           |                | annese in a                     |
| > MAC Filtering   | MAC Address:           |                       |                           |                | Add                             |
| > Port Forwarding | Current Filter Ta      | ble                   |                           |                |                                 |
| > URL Blocking    | Select                 |                       |                           | MAC Ad         | dress                           |
| > Domain Blocking | Delete Selected        | Delete All            |                           |                |                                 |
| - 047             |                        |                       |                           |                |                                 |

cs@shatel.ir

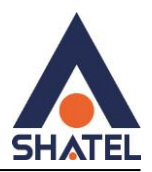

#### **Port Forwarding**

Port Forwarding را فعال کنید. Application: نام سرویس مورد نظر را انتحاب کنید. Comment: نام دستگاه مورد نظر را در کادر وارد کنید. IP :Local IP داخلی مورد نظر را در کادر وارد کنید. Local Port from: پورت داخلی مورد نظر را در کادر وارد کنید. Local Port from: پورت مقصد مورد نظر را در کادر وارد کنید. Remote Port to : یکی از گزینه Both, TCP, UDP را انتخاب کنید . Remote IP : یکی از گزینه Remote Solution را انتخاب کنید . Remote Port from: به شما اجازه می دهد که مشخص کنید کدام آدرس IP از بیرون می توانند به در گاه مشخص شده دسترسی پیدا کنند. Remote Port from: نشان دهندهی پورت مبدا یا پورتهای مبدا است که دادهها از آن به سمت سرور مورد نظر هدایت می شوند. Remote Port from انتخاب شود.

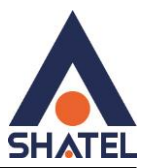

| Status LAN          | WLAN | WAN                    | Services                            | Advance                               | Diagnostic                               | s Adm                          | in Stat                            | istics                                |               |            |
|---------------------|------|------------------------|-------------------------------------|---------------------------------------|------------------------------------------|--------------------------------|------------------------------------|---------------------------------------|---------------|------------|
|                     |      | Port F                 | orwarding                           |                                       |                                          |                                |                                    |                                       |               |            |
| Service             |      | Entries in<br>These se | this table allow<br>ttings are only | v you to automati<br>necessary if you | cally redirect com<br>I wish to host sor | mon network some sort of serve | ervices to a sp<br>er like a web s | ecific machine i<br>erver or mail sei | ver on the NA | ivate loca |
| Firewall            |      | network                | oehind your Ga                      | ateway's NAT fire                     | wall.                                    |                                |                                    |                                       |               |            |
| > IP/Port Filtering |      | Port Fo                | orwarding:                          |                                       | Oisable ○ E                              | nable                          |                                    | Apply Cha                             | anges         |            |
| MAC Filtering       |      | Enable                 |                                     |                                       | Application: Ac                          | tive Worlds                    |                                    |                                       | /             |            |
| Port Forwarding     |      | Comm                   | ant                                 | Least ID                              | Local Port                               | Local Port                     | Protocol                           | Remote                                | Remote        | Inter      |
| VRL Blocking        |      | Comm                   | ent                                 | Local IP                              | from                                     | to                             | Protocol                           | Port from                             | Port to       | inter      |
| > Domain Blocking   |      |                        |                                     |                                       |                                          |                                | Both ~                             |                                       |               | Any        |
| Domain blocking     |      |                        |                                     |                                       |                                          |                                | Both 🗸                             |                                       |               | Any        |
| > DMZ               |      |                        |                                     |                                       |                                          |                                | Both v                             |                                       |               | Any        |
|                     |      |                        |                                     |                                       |                                          |                                | Both v                             |                                       |               | Any        |
|                     |      |                        |                                     |                                       |                                          |                                | Both v                             |                                       |               | Any        |
|                     |      | _                      |                                     |                                       |                                          |                                | Both V                             |                                       |               | Any        |
|                     |      |                        |                                     |                                       |                                          |                                | Both v                             |                                       |               | Any        |
|                     |      |                        |                                     |                                       |                                          |                                | Both v                             |                                       |               | Any        |
|                     |      |                        |                                     |                                       |                                          |                                | Both v                             |                                       |               | Any        |
|                     |      |                        |                                     |                                       |                                          |                                | Both ~                             |                                       |               | Any        |
|                     |      |                        | -                                   |                                       |                                          |                                | Both v                             |                                       |               | Any        |
|                     |      | Add                    |                                     |                                       |                                          |                                |                                    |                                       |               |            |
|                     |      | Curre                  | nt Port Forw                        | arding Table                          |                                          |                                |                                    |                                       |               |            |
|                     |      | curre                  | introntion in                       | arang rabic                           |                                          |                                |                                    |                                       |               |            |

Delete Selected Delete All

cs@shatel.ir

ſ

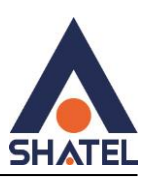

# **URL Blocking**

در صورت فعال بودن URL Blocking و قرار دادن آدرس سایت مورد نظر در FQDN امکان Block کردن سایت وجود دارد. همچنین با درج کلید واژه مورد نظر در قسمت Keyword نیز امکان Block کردن کلمه مورد نظر وجود دارد.

| Status LAN WLAN     | WAN Services Adv                                                            | ance Diagnostics              | Admin Statistics                            |
|---------------------|-----------------------------------------------------------------------------|-------------------------------|---------------------------------------------|
| Service             | URL Blocking<br>This page is used to configure the<br>and filtered keyword. | Blocked FQDN(Such as tw.yahoo | .com) and fillered keyword. Here you can ad |
| Firewall            | URL Blocking:                                                               | 🖲 Disable 🔿 Enable            | Apply Changes                               |
| > IP/Port Filtering | -                                                                           |                               |                                             |
| MAC Filtering       | FQDN:                                                                       | Add                           |                                             |
| Port Forwarding     | URL Blocking Table                                                          |                               |                                             |
| > URL Blocking      | Se                                                                          | ect                           | FQDN                                        |
| > Domain Blocking   | Delete Selected Delete A                                                    | .81                           |                                             |
| > DMZ               | Keyword:                                                                    | Add                           |                                             |
|                     | Keyword Filtering Table                                                     |                               |                                             |
|                     | Select                                                                      |                               | Filtered Keyword                            |

# **Domain Blocking**

درصورت فعال بودن Domain Blocking و قراردادن آدرس در Domain امکان Block کردن وجود دارد.

| tatus LAN W       | LAN WAN | Services                      | Advance           | Diagnostics                 | Admin           | Statistics        |  |
|-------------------|---------|-------------------------------|-------------------|-----------------------------|-----------------|-------------------|--|
|                   | Dom     | ain Blocking                  | Configuratio      | on<br>I domain. Here you ca | n add/delete ff | he blocked domain |  |
| iervice           | The pe  | ge is used in col             | ingura nia bisona | , domain, riero you co      |                 |                   |  |
| ïrewall           | Dom     | ain Blocking:                 |                   | Disable OEnable             |                 | Apply Changes     |  |
| IP/Port Filtering | Dom     | Domain:                       |                   |                             |                 | Add               |  |
| MAC Filtering     | Dor     | Domain Blocking Configuration |                   |                             |                 |                   |  |
| Port Forwarding   | s       | elect                         | Jonnyaration      | Domain                      |                 |                   |  |
| URL Blocking      | Dele    | te Selected                   | Delete All        |                             |                 |                   |  |
| Domain Blocking   | 1000000 |                               |                   |                             |                 |                   |  |

۲٩

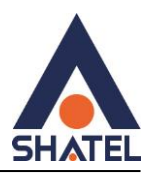

# **DMZ Configuration**

lp مقصد را وارد کنید.

| Status              | WLAN | WAN                  | Services                                                                   | Advance                                 | Diagnostics                                      | Admin                                 | Statistics                          |                    |  |
|---------------------|------|----------------------|----------------------------------------------------------------------------|-----------------------------------------|--------------------------------------------------|---------------------------------------|-------------------------------------|--------------------|--|
| Service             |      | A Demil<br>Typica®   | Configuration<br>tarized Zone is u<br>y, the DMZ host of<br>and DMS server | sed to provide Int<br>ontains devices a | ernet services withou<br>ccessible to Internet 1 | ut sacrificing un<br>traffic, such as | authorized acces<br>Web (HTTP) serv | s to it<br>vers, f |  |
| Firewall            |      | Servers              | and bits server                                                            | 3                                       | Martine - Secondaria                             |                                       |                                     |                    |  |
| > IP/Port Filtering |      | DMZ Host:            |                                                                            |                                         | Disable     Enable                               |                                       |                                     |                    |  |
| > MAC Filtering     |      | DMZ Host IP Address: |                                                                            |                                         | 0.0.0.0                                          |                                       |                                     |                    |  |
| Port Forwarding     |      | Apply                | Changes                                                                    |                                         |                                                  |                                       |                                     |                    |  |
| > URL Blocking      |      |                      |                                                                            |                                         |                                                  |                                       |                                     |                    |  |
|                     |      |                      |                                                                            |                                         |                                                  |                                       |                                     |                    |  |

# **User List**

دراین قسمت می توانید تعداد دستگاه های متصل به ONT را مشاهده کنید.

| status    | LAN       | WLAN | WAN      | Services          | Advance          | Diagnostics | Admin | Statistics        |
|-----------|-----------|------|----------|-------------------|------------------|-------------|-------|-------------------|
|           |           |      | User     | List              |                  |             |       |                   |
| Advance   |           |      | This tab | ie shows a list o | f learned MAC ad | dresses.    |       |                   |
|           | ARP Table |      |          | IP A              | ddress           |             |       | MAC Address       |
| ARP Table |           |      |          | 192.1             | 68.254.2         |             |       | 20-1a-06-5o-2f-se |
| > Bridgin | g         |      | Defre    | eh                |                  |             |       |                   |
| > Routing | 1         |      | Nerre    |                   |                  |             |       |                   |
|           |           |      |          |                   |                  |             |       |                   |
| 0.0-6     |           |      |          |                   |                  |             |       |                   |
| IP QOS    |           |      |          |                   |                  |             |       |                   |
| 10.0      |           |      |          |                   |                  |             |       |                   |

.

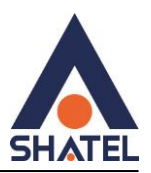

# **Bridging Configuration**

این صفحه برای پیکربندی پارامترهای Bridge استفاده می شود .در اینجا می توانید تنظیمات را تغییر دهید یا برخی از اطلاعات Bridge و پورت های متصل به آن را مشاهده کنید.

| SHATEL          |                         |                                                            |             |  |  |  |
|-----------------|-------------------------|------------------------------------------------------------|-------------|--|--|--|
| Status LAN WLAN | WAN Services Advance    | Diagnostics Admin Statistics                               |             |  |  |  |
|                 | Bridging Configuration  |                                                            |             |  |  |  |
| Advance         | and its attached ports. | ige parameters, here you can change the settings or view s | ome informa |  |  |  |
| > ARP Table     | Ageing Time:            | 7200 (seconds)                                             |             |  |  |  |
| > Bridging      | 802.1d Spanning Tree:   | Disabled      Enabled                                      |             |  |  |  |
| > Routing       | Apply Changes Show MACs | 1                                                          |             |  |  |  |
| ID Oos          |                         |                                                            |             |  |  |  |
| IPv6            |                         |                                                            |             |  |  |  |
|                 |                         |                                                            |             |  |  |  |

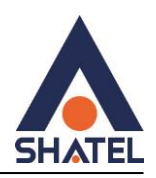

# **Routing Configuration IP V4, IP V6**

برای تنظیمات روی ipv6 از منوی Advance گزینه ipv6 Routing را انتخاب کنید.

تنظیمات Routing Configuration به شما کمک میکنند تا مسیرهایی که بستههای شبکه برای رسیدن به مقصد مورد نظر از آن ها استفاده

مىكنند را تعيين كنيد.

Destination: آدرس IP مقصد است که میخواهید بستهها به آنجا ارسال شوند. این آدرس میتواند یک آدرس IP تکی باشد یا یک زیرشبکهای که تمام بستهها به آنجا مسیریابی شوند.( آدرس IP مقصد وارد شود)

Subnet Mask: باتوجه به اینکه IP مقصد در چه Network قرار دارد Subnet آن را مشخص کنید.

Next Hop: اولین آدرسIP روتر بعد از مودم را روی سرویس دهنده خود ست کنید.

Metric: برخی از مسیریابی، معیارهایی مانند تعداد هاپها یا فاصله فیزیکی بین مسیریابها برای محاسبه Metric استفاده می شود. در تنظیمات دیگر Metric می تواند به صورت دستی تنظیم شود تا مسیریابی به شیوه خاصی انجام شود. به طور کلی،Metric کمتر نشان دهنده یک مسیر بهتر و اولویتی برای ارسال بستهها است.

Interface: بهتراست گزینه Any انتخاب شود .

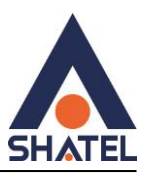

| atus     | LAN | WLAN | WAN          | Services       | Adva         | ance         | Diagnostics     | Admin            | Statistics    |        |
|----------|-----|------|--------------|----------------|--------------|--------------|-----------------|------------------|---------------|--------|
|          |     |      | Rout         | ting Config    | juration     |              |                 |                  |               |        |
| ivance   |     |      | This p       | age is used to | configure th | e routing in | formation. Here | you can add/dele | te IP routes. |        |
| ARP Tal  | ble |      |              | Enab           | ler          |              |                 |                  |               |        |
| Bridging |     |      |              | Destina        | tion:        |              |                 | _                |               |        |
| Routing  | 1   |      | Cubact Mealu |                |              |              |                 |                  |               |        |
|          |     |      |              | Subnet         | Mask:        |              |                 |                  |               |        |
| P QoS    |     |      |              | Next H         | op:          |              |                 |                  |               |        |
| Pv6      |     |      |              | Metr           | ic:          |              |                 |                  |               |        |
|          |     |      |              | Interf         | ace:         | Ar           | лу ∽            |                  |               |        |
|          |     |      | Add          | l Route        | Update       | Delete       | Selected        | Show Route       | 5             |        |
|          |     |      | Sta          | utic Douto Tal | bla          |              |                 |                  |               |        |
|          |     |      | Sta          | ttic Koute Ta  | не           |              |                 |                  |               |        |
|          |     |      | Se           | elect Stat     | e D          | estination   | Sub             | onet Mask        | Next Hop      | Metric |

# **IP QoS Configuration**

IP QoS را فعال می کنیم تا تنظیمات نمایش داده شود.

# :QoS Queue Config

تنظیمات صف QoS به شما اجازه میدهد تا برای بستههای دادهای مختلف در شبکه اولویتهای مختلفی تعیین کنید. این اولویتها میتوانند براساس نوع ترافیک، نیازهای شبکه، و یا وظیفه بستهها مشخص شوند. به این ترتیب، میتوانید ترافیکهای مهم مانند ویدیو یا صدا را با اولویت بالاتری مدیریت کنید تا کیفیت این سرویسها بهتر باشد.

PRIO: درپروتکل PRIO ، اعداد برای نمایاندن اولویت بستهها استفاده میشوند. هرعدد که کمتر باشد، اولویت بیشتری را نشان میدهد. به عنوان مثال، اگر یک بسته PRIO با شماره ۱ و یک بسته PRIO با شماره ۲ وجود داشته باشد، بسته با شماره ۱ اولویت بیشتری را دارد و ابتدا ارسال میشود.

WRR؛ وزن درپروتکل WRR نشان دهنده نسبت ارسال بستهها به هرصف است. به عنوان مثال، اگر یک صف وزن ۴۰ و دیگری وزن ۲۰ داشته باشد، برای هر بسته ارسالی، دو بسته از صف با وزن ۴۰ و یک بسته از صف با وزن ۲۰ ارسال میشود. وزن بالاتر به معنای اولویت بیشتر و نسبت ارسال بیشتر بستهها به آن صف است.

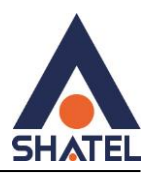

# **QoS Bandwidth Config**

با فعال کردن گزینه User Defined Bandwidth می توان درقسمت Total Bandwidth Limit مشخص کرد که چه مقدار از پهنای باند برای استفاده در دسترس باشد.

| Status LAN WLA     | WAN Services                                                                                    | Advance Dia                                                            | gnostics Admin                                                | Statistics                                                         |           |
|--------------------|-------------------------------------------------------------------------------------------------|------------------------------------------------------------------------|---------------------------------------------------------------|--------------------------------------------------------------------|-----------|
|                    | IP QoS Configurat                                                                               | ion                                                                    |                                                               |                                                                    |           |
| Advance            | IP QoS                                                                                          | O Disable                                                              |                                                               | Enable                                                             |           |
| P QoS              | QoS Queue Config                                                                                |                                                                        |                                                               |                                                                    |           |
| QoS Policy         | This page is used to cor                                                                        | figure the QoS policy an                                               | nd Queue. If select PRIO of p                                 | olicy, the lower numbers in                                        | nply grea |
| QoS Classification | precedence. If select Wi<br>click 'Apply Changes'                                               | RR of policy, please inpu                                              | t the weight of this queue.                                   | Default is 40:30:20:10. Afte                                       | r config  |
| Traffic Shaping    | Policy:                                                                                         | PRIO                                                                   |                                                               | OWRR                                                               |           |
|                    | Queue                                                                                           | Policy                                                                 | Priority                                                      | Weight                                                             |           |
| 2v6                | Q1                                                                                              | PRIO                                                                   | 1                                                             | -                                                                  |           |
|                    | Q2                                                                                              | PRIO                                                                   | 2                                                             | -                                                                  |           |
|                    | Q3                                                                                              | PRIO                                                                   | 3                                                             | -                                                                  |           |
|                    | 04                                                                                              | PRIO                                                                   | 4                                                             | -                                                                  |           |
|                    | 34                                                                                              |                                                                        |                                                               |                                                                    |           |
|                    | QoS Bandwidth Con                                                                               | fig                                                                    |                                                               |                                                                    |           |
|                    | QoS Bandwidth Com<br>This part is used to conf<br>bandwidth based on WA                         | fig<br>figure the bandwidth of d<br>AN. If select Enable, Used         | different type of WAN. If sel                                 | ect Disable, CPE will select<br>ecific bandwidth of WAN.           | the app   |
|                    | QoS Bandwidth Con<br>This part is used to conf<br>bandwidth based on WA<br>User Defined Bandwid | fig<br>ligure the bandwidth of d<br>AN, if select Enable, User<br>dth: | different type of WAN. If sel<br>r is allowed to configure sp | ect Disable, CPE will select<br>ecific bandwidth of WAN.<br>O Enab | the app   |

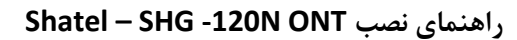

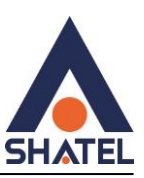

# IPV6

فعال کردن IP V6 در این صفحه امکان پذیر می باشد.

| SHATEL                |                          |                            |                  |
|-----------------------|--------------------------|----------------------------|------------------|
| Status LAN WLAN       | WAN Services             | Advance Diagnostics        | Admin Statistics |
|                       | IPv6 Configuratio        | n                          |                  |
| Advance               | This page be used to con | ingure iPvo enable/disable |                  |
| IP QoS                | IPv6:                    | O Disable S Enable         |                  |
| IPv6                  | Apply Changes            |                            |                  |
| > IPv6 Enable/Disable |                          |                            |                  |
| > RADVD               |                          |                            |                  |
| > DHCPv6              |                          |                            |                  |
| > MLD Proxy           |                          |                            |                  |
| > MLD Snooping        |                          |                            |                  |
| > IPv6 Routing        |                          |                            |                  |
| > IP/Port Filtering   |                          |                            |                  |
| > IPv6 ACL            |                          |                            |                  |

# **DHCP V6**

در این صفحه امکان بررسی تنظیمات DHCP V6 وجود دارد.

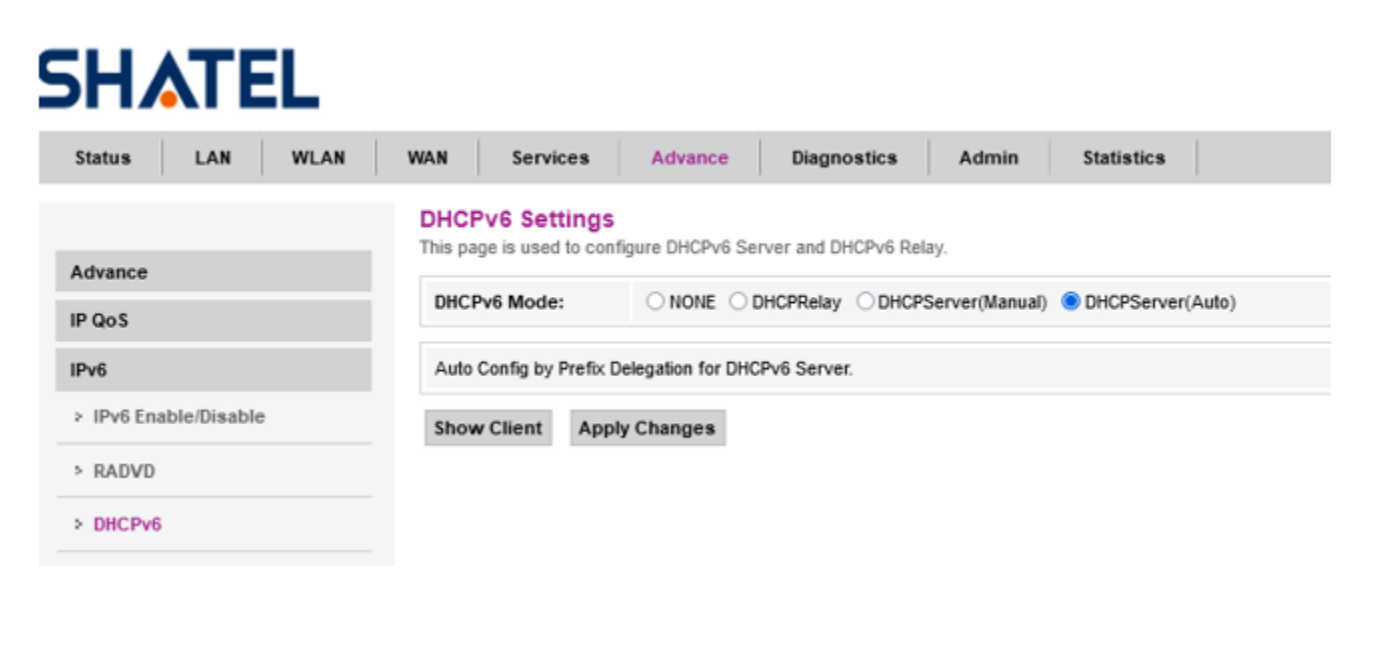

۳۵

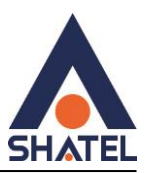

# **MLD** proxy

دستوراتMLD proxy به شما امکان می دهد دستگاه شبکه پیکربندی کنید و همچنین تنظیمات و آمار دستگاه را با استفاده از رابط سریال یا جلسه telnet مشاهده کنید .

عملکرد دستوراتMLD proxy مانند IGMP proxy است. MLD برای IPV6 و IGMPبرایIPV4 است.

| SHATEL                |                         |                     |             |       |            |               |  |
|-----------------------|-------------------------|---------------------|-------------|-------|------------|---------------|--|
| Status LAN WLAN       | WAN Services            | Advance             | Diagnostics | Admin | Statistics |               |  |
|                       | MLD Proxy Conf          | iguration           |             |       |            |               |  |
| Advance               | This page be used to co | onfigure MLD Proxy. |             |       | _          |               |  |
| IP QoS                | Robust Count:           |                     |             |       | 2          |               |  |
| IPv6                  | Query Interval:         |                     |             |       | 125        | (Second)      |  |
| > IPv6 Enable/Disable | Query Response In       | iterval:            |             |       | 2000       | (millisecond) |  |
| > RADVD               | Response Interval       | 2 (Second)          |             |       |            |               |  |
| > DHCPv6              | Apply Changes           |                     |             |       |            |               |  |
| > MLD Proxy           |                         |                     |             |       |            |               |  |
| > MLD Snooping        |                         |                     |             |       |            |               |  |
| > IPv6 Routing        |                         |                     |             |       |            |               |  |
| > IP/Port Filtering   |                         |                     |             |       |            |               |  |
| > IPv6 ACL            |                         |                     |             |       |            |               |  |

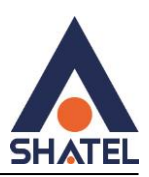

# MLD snooping

Multicast Listener Discovery یا به اختصار MLD Snooping (MLD) در IPv6 همانند IGMP snooping در IPv4 است، و میزبان هایی که مستقیما به پورت ها متصل هستند و به ترافیک های Multicast گوش می دهند را شناسایی می کند. MLD snooping به سوئیچ اجازه می دهد تا بسته های MLD را بازرسی کند و بر اساس محتوا برای ارسال آنها تصمیم می گیرد. MLD snooping ترافیک Multicast را توسط تنظیم پورت های سوییچ به صورت اتوماتیک محدود می کند. بنابراین ترافیک های Multicast او VV های تعریف شود که به دریافت آن علاقه مند هستند. این امر باعث کاهش شدت جریان بسته های Multicast IPV6 در (VLAN) های تعریف شده می شود.

| atus   | LAN          | WLAN | WAN   | Services    | Advance      | Diagnostics       | Admin | Statistics |
|--------|--------------|------|-------|-------------|--------------|-------------------|-------|------------|
|        |              |      | MLD : | Snooping Co | onfiguration | ina.              |       |            |
| ance   |              |      |       |             |              |                   |       |            |
| os     |              |      | MLD   | snooping:   | 0            | / Disable 🔍 Enabl | 1     |            |
| 6      |              |      | Apply | Changes     |              |                   |       |            |
| v6 En  | able/Disable |      |       |             |              |                   |       |            |
| ADVD   |              |      |       |             |              |                   |       |            |
| DHCPve | 5            |      |       |             |              |                   |       |            |
| ALD Pr | oxy          |      |       |             |              |                   |       |            |
| MID Sr | ooping       |      |       |             |              |                   |       |            |

# **Ping Diagnostics**

دراین صفحه امکان گرفتن ping وجود دارد.

| SHATEL                                                                          |                                                                                                    |                                                            |
|---------------------------------------------------------------------------------|----------------------------------------------------------------------------------------------------|------------------------------------------------------------|
| Status LAN WLAN                                                                 | WAN Services Advance Diagnostics                                                                                    | s Admin Statistics                                         |
| Diagnostics         > Ping         > Ping6         > Tracert         > Tracert6 | Ping Diagnostics<br>This page is used to send ICMP ECHO_REQUEST packets to<br>Host Address:<br>WAN Interface:<br>Go | o network host. The diagnostic result will then be display |

cs@shatel.ir

٣٧

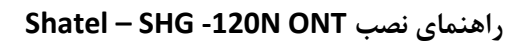

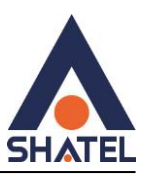

پس ازگرفتن ping نتیجه زیر مشاهده می شود .

| Diagnostics | Ping success                                       |
|-------------|----------------------------------------------------|
| > Ping      | PINC 8 8 8 8 $(8 8 8 8)$ , 56 data bytes           |
| > Ping6     | 64 bytes from 8.8.8.8: seq=0 tt1=51 time=30.000 ms |
| > Tracert   | 64 bytes from 8.8.8.8: seq=2 tt1=51 time=20.000 ms |
| > Tracert6  | 04 bytes from 0.0.0.0. seq-5 ttl=51 time=20,000 ms |

# انجام trace از داخل کنسول ONT

|             | Traceroute Diagnosti             | CS                                                                              |
|-------------|----------------------------------|---------------------------------------------------------------------------------|
| Diagnostics | This page is used to print the r | route packets trace to network nost. The diagnostic result will then be display |
| > Ping      | Host Address:                    |                                                                                 |
| > Ping6     | NumberOfTries:                   | 3                                                                               |
| > Tracert   | Timeout:                         | 5 s                                                                             |
| 1. Transatt | Datasize:                        | 38 Bytes                                                                        |
| 7 Inacento  | DSCP:                            | 0                                                                               |
|             | MaxHopCount:                     | 30                                                                              |
|             | WAN Interface:                   | Any X                                                                           |

Go

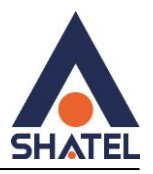

### **GPON** settings

| H          | TF       |      | امکان مشاهده سریال GPON وجود دارد |                                 |                   |                     |                |            |  |  |
|------------|----------|------|-----------------------------------|---------------------------------|-------------------|---------------------|----------------|------------|--|--|
| Status     | LAN      | WLAN | WAN                               | Services                        | Advance           | Diagnostics         | Admin          | Statistics |  |  |
| Admin      |          |      | GPO!<br>This pa                   | V Settings<br>ge is used to con | figure the parame | ers for your GPON n | etwork access. |            |  |  |
| GPON Se    | ttings   |      | LOID                              |                                 |                   | user                |                |            |  |  |
| Multicas   | t Vlan   |      | LOID                              | Password:                       |                   |                     |                |            |  |  |
| OMCLIN     | ormation |      | PLOA                              | M Password:                     |                   | 1234567             | 1234567890     |            |  |  |
| Cancilin   | ormation |      | Seria                             | l Number:                       |                   | XPON370             | 09569          |            |  |  |
| > Commit/  | Reboot   |      | омс                               | OLT Mode:                       |                   | Default N           | Default Mode ~ |            |  |  |
| > Backup/F | Restore  |      |                                   |                                 |                   |                     |                |            |  |  |
| > Passwor  | rd       |      | Appl                              | y Changes                       |                   |                     |                |            |  |  |

### **Multicast VLAN**

Virtual Local Area Networkیا VLANچند بخشی به یک فناوری شبکه ای اشاره دارد که برای بهینه سازی و مدیریت جریا ن های چند بخشی در یک شبکه استفاده می شود.

| 5H/                         | ATE       | L    |       |                  |              |               |                |            |     |
|-----------------------------|-----------|------|-------|------------------|--------------|---------------|----------------|------------|-----|
| Status                      | LAN       | WLAN | WAN   | Services         | Advance      | Diagnostics   | Admin          | Statistics |     |
|                             |           |      | Multi | icast Vlan       |              |               |                |            |     |
| Admin                       |           |      | Setu  | p Multicast Vlan | (empty means | not to setup) |                |            |     |
| > GPON S                    | ettings   |      |       |                  |              |               |                |            |     |
|                             |           |      | 1     | Interface        |              | N             | Aulticast Vian |            | Mod |
| <ul> <li>Multica</li> </ul> | st Vlan   |      | 5     | ppp0             |              |               |                |            | 1   |
| > OMCI In                   | formation |      |       |                  |              |               |                |            |     |
|                             |           |      |       |                  |              |               |                |            |     |

cs@shatel.ir

٣٩

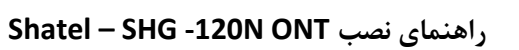

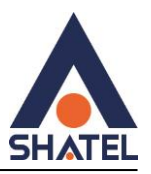

# Rebootکردن ONT از طریق کنسول:

در این صفحه امکان راه اندازی مجدد ONT وجود دارد.

| tatus     | LAN       | WLAN | WAN             | Services                          | Advance                | Diagnostics          | Admin           | Statistics |
|-----------|-----------|------|-----------------|-----------------------------------|------------------------|----------------------|-----------------|------------|
|           |           |      | Comr<br>This pa | mit and Rebo<br>ge is used to com | ot<br>mil changes to s | ystem memory and reb | oot your system | n.         |
| dmin      |           |      |                 |                                   |                        | (a. 1. 10.1.1)       |                 |            |
| GPON S    | ettings   |      | Com             | mit and keboot:                   |                        | Commit and Repoot    |                 |            |
| > Multica | st Vlan   |      |                 |                                   |                        |                      |                 |            |
| > OMCI Ir | formation |      |                 |                                   |                        |                      |                 |            |
| > Commi   | it/Reboot |      |                 |                                   |                        |                      |                 |            |
| Backup    | Restore   |      |                 |                                   |                        |                      |                 |            |
| Decircle  |           |      |                 |                                   |                        |                      |                 |            |

# Backup/Restore

این صفحه به شما اجازه میدهد تا از تنظیمات فعلی یک فایل پشتیبان تهیه کنید یا تنظیمات را از فایلی که پیشتر ذخیره شده است، بازیابی کنید. علاوه بر این، شما میتوانید تنظیمات فعلی را به تنظیمات پیش فرض کارخانه بازنشانی کنید.

۴٠

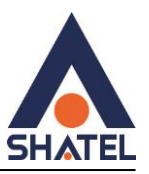

|                  |        |  |                   |                                        | Auvance               | Diagnostics                                        | Admin            | Statistics        | 4          |
|------------------|--------|--|-------------------|----------------------------------------|-----------------------|----------------------------------------------------|------------------|-------------------|------------|
|                  |        |  | Back              | up and Rest                            | ore Settings          |                                                    |                  |                   |            |
| Imin             |        |  | This pa<br>Beside | ge allows you to<br>s, you could reset | backup current settin | tlings to a file or rest<br>gs to factory default. | ore the settings | from the file whi | ch was say |
| > GPON Settings  |        |  | Back              | up Settings to F                       | ile:                  | Backup                                             | .)               |                   |            |
| > Multicast Vlan |        |  |                   |                                        |                       | 1022                                               |                  |                   |            |
| OMCI Inform      | mation |  | Rest              | ore Settings fro                       | m File:               | Browse No file selected. Resto                     |                  |                   |            |
| Commit/Re        | boot   |  | Rese              | et Settings to De                      | fault:                | Reset                                              |                  |                   |            |
| Commit/Re        | boot   |  | Rese              | et Settings to De                      | fault:                | Reset                                              |                  |                   |            |

### Password

دراین قسمت امکان تغییر پسورد ورود به کنسول وجود دارد .

|                  |                          |                                            | Puvance                      | Diagnostics         | Admin          | Statistics          |             |
|------------------|--------------------------|--------------------------------------------|------------------------------|---------------------|----------------|---------------------|-------------|
| dmin             | Pass<br>This p<br>protec | word Config<br>age is used to set<br>tion. | uration<br>the account to ac | cess the web server | of your Device | . Empty user name a | nd password |
| GPON Settings    | Use                      | rName:                                     |                              | telecoma            | dmin v         |                     |             |
| Multicast Vlan   | Old                      | Password:                                  |                              |                     |                |                     |             |
| OMCI Information | New                      | Password:                                  |                              |                     |                |                     |             |
| Commit/Reboot    | Con                      | firmed Passwor                             | rd:                          |                     |                |                     |             |
| Backup/Restore   | Арр                      | ly Changes                                 |                              |                     |                |                     |             |
| Password         |                          | and an an an an an an an an an an an an an |                              |                     |                |                     |             |

# Firmware upgrade

این صفحه به شما امکان به روزرسانی نرمافزار ONT به نسخه جدیدتر را میدهد. لطفا توجه داشته باشید که در طول ارسال فایل به دستگاه، دستگاه را خاموش نکنید.

cs@shatel.ir

04GL193/00 (#18100856) \ft \t/ \ \\/ \ \\/ \

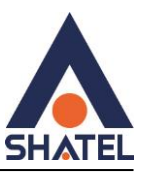

| tus LA         | N WLAN | WAN                    | Services                 | Advance           | Diagnostics         | Admin           | Statistics          |
|----------------|--------|------------------------|--------------------------|-------------------|---------------------|-----------------|---------------------|
|                |        | Passv                  | vord Config              | uration           |                     |                 |                     |
| dmin           |        | This pag<br>protection | je is used to set<br>on. | the account to ac | cess the web server | of your Device. | Empty user name and |
| GPON Setting   |        | UserN                  | lame:                    |                   | telecoma            | dmin v          |                     |
| Multicast Vlar |        | Old Pa                 | assword:                 |                   |                     |                 |                     |
| OMCI Informa   | ion    | New F                  | password:                |                   |                     |                 |                     |
| > Commit/Rebo  | ot     | Confi                  | rmed Passwor             | d:                |                     |                 |                     |
| Backup/Resto   | re     | Apply                  | Changes I                | Reset             |                     |                 |                     |
|                |        |                        |                          |                   |                     |                 |                     |

# ACL

تنظيمات ACL IPv4, IPv6

برای تنظیمات روی ipv6 از منوی Advance گزینه lpv6 ACL را انتخاب کنید .

active :ACL Capability

Interface: گزینه WANرا انتخاب کنید.

در قسمت Service Name (any) را فعال کنید.

در آخر add را انتخاب کرده و در انتها نیز تنظیمات انجام شده به جدول اضافه می شود.

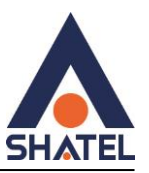

| Status   | LAN       | WLAN | WAN                   | Services                             | Advance                               | Diagn                     | ostics      | Admin                | Statistic  | :\$             |
|----------|-----------|------|-----------------------|--------------------------------------|---------------------------------------|---------------------------|-------------|----------------------|------------|-----------------|
|          |           |      | ACL C                 | onfiguratio                          | n                                     |                           |             |                      |            |                 |
| dmin     |           |      | This page<br>access ( | e is used to con<br>CPE. Here you ca | igure the IP Add<br>in add/delete the | ress for Ac<br>IP Address | cess Contro | ol List. If ACL is e | nabled, on | ly the IP addre |
| GPON Se  | ttings    |      | ACL C                 | apability:                           | 9                                     | O Disable                 | Enable      |                      | A          | pply Changes    |
| Multicas | t Vlan    |      | Enable                | 91                                   | 3                                     | 2                         |             |                      |            |                 |
| OMCI Inf | ormation  |      | Interfa               | ace:                                 |                                       | LAN Y                     |             |                      |            |                 |
| Commit   | Reboot    |      | Start I               | P Address:                           |                                       |                           |             |                      |            |                 |
| Backup/  | Restore   |      | End IP                | Address:                             |                                       |                           |             |                      |            |                 |
| Passwo   | rd        |      | ServiceName           |                                      |                                       |                           |             |                      | LAN        |                 |
| Firmwar  | e Upgrade |      | Any                   |                                      |                                       |                           |             |                      | 0          |                 |
| ACL      |           |      | 1                     | TETP                                 |                                       |                           |             |                      | 0          |                 |
| Time Zo  | ne        |      |                       | PING                                 |                                       |                           |             |                      | 15         |                 |
| TR-069   |           |      | Add                   |                                      |                                       |                           |             |                      |            |                 |
| Reboot 1 | Timer     |      | ACLI                  | Table                                |                                       |                           |             |                      |            |                 |
| Logout   |           |      | Select                | State                                | Int                                   | erface                    |             | IP Address           |            | Services        |
|          |           |      | 0                     | Enable                               |                                       | LAN                       | 192.168     | 254.2-192.168.25     | 54.254     | any             |
|          |           |      |                       | Enable                               | 13                                    | WAN                       |             | N/A                  |            | web             |

Delete Selected

# Zone Time

در این صفحه میتوانید تاریخ و موقعیت جغرافیای را مشخص کنید.

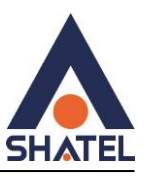

| Status           | LAN         | WLAN | WAN                            | Services                 | Adv                       | ance      | Diagnost       | tics         | Admin        | Statistics      |        |            |
|------------------|-------------|------|--------------------------------|--------------------------|---------------------------|-----------|----------------|--------------|--------------|-----------------|--------|------------|
|                  |             |      | Time 2<br>You can              | Zone Cor<br>maintain the | figuration<br>system time | by syncit | ronizing with  | a public tim | e server ove | r the internet. |        |            |
| Admin            |             |      | Curre                          | ant Time :               |                           | Verse 40  | 70 Mar 1       | 0.00         | Hourd        | A               | 60 63  | Î.         |
| > GPON S         | Settings    |      | curre                          | sur rune :               |                           | rear 15   | VU MON I       | Day          |              |                 | 580 55 | R.         |
| > Multica        | ist Vlan    |      | Time                           | Zone Selec               | t:                        | Asia/SI   | hanghai (UTC-  | +08:00)      |              | ~               |        |            |
| OMCI Information |             |      | Enable Daylight Saving<br>Time |                          |                           |           |                |              |              |                 |        |            |
| > Comm           | it/Reboot   |      | Enabl                          | e SNTP Clie              | nt Update                 | 0         |                |              |              |                 |        |            |
| > Backup         | Restore     |      | WAN Interface:                 |                          |                           | Any ~     |                |              |              |                 |        |            |
| > Passw          | ord         |      | SNTP                           | Server :                 |                           | 203       | 3.117.180.36 - | Asia Pacifi  | • • 0        | 220.130.15      | 8.52   | (Manual Se |
| > Firmwa         | are Upgrade |      | Apply                          | Changes                  | Refresh                   |           |                |              |              |                 |        |            |
| 5 AC1            |             |      |                                |                          |                           |           |                |              |              |                 |        |            |

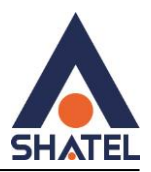

# TR-069

ACS تنظيمات

TR069 Daemon: active

Enable CWMP Parameter: active

URL: http://tr069-delsa.net:9675

Periodic inform interval :3600

Patch: /TR069

Port: 7548

و درآخر گزینه Apply را انتخاب کنید .

| Status LAN WLAN    | WAN Services Advar        | nce Diagnostics Admin Statistics                                     |
|--------------------|---------------------------|----------------------------------------------------------------------|
|                    | TR-069 Configuration      | TO DS0 CDF. Hare you may change the setting for the ACS's parameters |
| Admin              |                           | R-005 OFL. Here you may change the setting for the ACS's parameters. |
| > GPON Settings    | TR069 Daemon:             | Enabled      Disabled     Disabled                                   |
| Multicast Vlan     | EnableC wwiPParamete:     |                                                                      |
| > OMCI Information | ACS                       |                                                                      |
| > Commit/Reboot    | URL:                      | http://tr069-delsa.net:9641/tr069                                    |
| > Backup/Restore   | UserName:                 |                                                                      |
| . Deserved         | Password:                 |                                                                      |
| Password           | Periodic Inform:          | Obisabled   Enabled                                                  |
| Firmware Upgrade   | Periodic Inform Interval: | 3600                                                                 |
| > ACL              |                           |                                                                      |
| > Time Zone        | Connection Request        |                                                                      |
|                    | UserName:                 |                                                                      |
| > TR-069           | Password:                 |                                                                      |
| > Reboot Timer     | Path:                     | /tr069                                                               |
| > Logout           | Port:                     | 7548                                                                 |

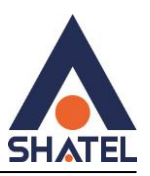

# **Reboot timer**

دراین صفحه می توانید زمان را برای Reboot شدن نرم افزاری ONT مشخص کنید. .

|                  | WAN Services         | Advance              | Diagnostics             | Admin            | Statistics       |  |
|------------------|----------------------|----------------------|-------------------------|------------------|------------------|--|
|                  | Reboot Timer         |                      | Turnhailterhad          |                  | alling of French |  |
| Admin            | This page is used to | configure the Repool | Timer.it Will reboot,AT | ter runing the s | etting of time!  |  |
| GPON Settings    | uptime(mins):        |                      | 0                       |                  | (0:not reboot)   |  |
| Multicast Vlan   | Apply Changes        |                      |                         |                  |                  |  |
| OMCI Information | hpph changes         |                      |                         |                  |                  |  |
| · Commit/Reboot  |                      |                      |                         |                  |                  |  |
| Backup/Restore   |                      |                      |                         |                  |                  |  |
| Password         |                      |                      |                         |                  |                  |  |
| Firmware Upgrade |                      |                      |                         |                  |                  |  |
| ACI              |                      |                      |                         |                  |                  |  |
| ACL              |                      |                      |                         |                  |                  |  |
| > Time Zone      |                      |                      |                         |                  |                  |  |
| > Time Zone      |                      |                      |                         |                  |                  |  |

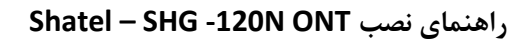

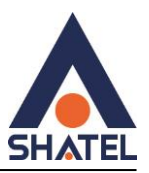

# logout

دراین قسمت امکان خارج شدن از کنسولONT وجود دارد.

| <b>SHATE</b>       |      |           |                    |                      |             |       |            |
|--------------------|------|-----------|--------------------|----------------------|-------------|-------|------------|
| Status LAN         | WLAN | WAN       | Services           | Advance              | Diagnostics | Admin | Statistics |
|                    |      | Logo      | ut                 |                      |             |       |            |
| Admin              |      | This page | ge is used to logo | out from the Device. |             |       |            |
| > GPON Settings    |      | Logo      | ut                 |                      |             |       |            |
| > Multicast Vlan   |      |           |                    |                      |             |       |            |
| > OMCI Information |      |           |                    |                      |             |       |            |
| > Commit/Reboot    |      |           |                    |                      |             |       |            |
| > Backup/Restore   |      |           |                    |                      |             |       |            |
| > Password         |      |           |                    |                      |             |       |            |
| > Firmware Upgrade |      |           |                    |                      |             |       |            |
| > ACL              |      |           |                    |                      |             |       |            |
| > Time Zone        |      |           |                    |                      |             |       |            |
| > TR-069           |      |           |                    |                      |             |       |            |
| > Reboot Timer     |      |           |                    |                      |             |       |            |
| > Logout           |      |           |                    |                      |             |       |            |

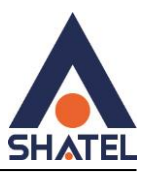

# **Interface Statistics**

آمار پکتها را برای انتقال و دریافت مربوط به رابط شبکه نشان میدهد.

| Status                                                    | LAN           | WLAN | WAN             | Services        | Advance              | Diagnostics       | Admin             | Statistics           |                |
|-----------------------------------------------------------|---------------|------|-----------------|-----------------|----------------------|-------------------|-------------------|----------------------|----------------|
|                                                           |               |      | Interf          | ace Statisit    | cs                   |                   |                   |                      |                |
| Statistics                                                |               |      | this pag        | ge snows the pa | ICKEL STREEDES TOT I | ransmission and r | ecepson regardin  | g to network interra | ce.            |
|                                                           |               |      | Inter           | face Statisitc  | s                    |                   |                   |                      |                |
| > Interfac                                                |               |      | 412243          |                 |                      |                   |                   |                      |                |
| > Interfac                                                | e             |      | Inte            | erface          | Rx pkt               | Rx err            | Rx drop           | Tx pkt               | Tx e           |
| <ul> <li>&gt; Interfac</li> <li>&gt; PON State</li> </ul> | e<br>Itistics |      | Inte            | erface<br>th0.2 | Rx pkt               | Rx err<br>0       | Rx drop           | Tx pkt<br>312        | Tx e           |
| > Interfac                                                | tistics       |      | Inte<br>et<br>w | erface th0.2    | Rx pkt<br>215<br>0   | Rx err<br>0<br>0  | Rx drop<br>0<br>0 | Tx pkt<br>312<br>0   | Tx e<br>0<br>0 |

# **PON statistics**

این بخش شامل اطلاعات مربوط به تعداد پکت های ارسال و دریافت در شبکه PON است که آمار خطای پکت های ارسال و دریافت را هم نشان می دهد.

| Status LAN WLAN  | WAN Services Advance Diagnostics Admin Statistics |   |
|------------------|---------------------------------------------------|---|
|                  | PON Statistics                                    |   |
| Statistics       | Bytes Sent:                                       | 0 |
| > Interface      | Bytes Received:                                   | 0 |
| > PON Statistics | Packets Sent:                                     | 0 |
|                  | Packets Received:                                 | 0 |
|                  | Unicast Packets Sent:                             | 0 |
|                  | Unicast Packets Received:                         | 0 |
|                  | Multicast Packets Sent:                           | 0 |
|                  | Multicast Packets Received:                       | 0 |
|                  | Broadcast Packets Sent:                           | 0 |
|                  | Broadcast Packets Received:                       | 0 |
|                  | FEC Errors:                                       | 0 |
|                  | HEC Errors:                                       | 0 |
|                  | Packets Dropped:                                  | 0 |
|                  | Pause Packets Sent:                               | 0 |
|                  | Pause Packets Received:                           | 0 |